# Ghidra Basics - Manual Shellcode Analysis and C2 Extraction

embee-research.ghost.io/ghidra-basics-shellcode-analysis/

#### Matthew

December 8, 2023

#### Advanced

Manual analysis of Cobalt Strike Shellcode with Ghidra. Identifying function calls and resolving API hashing.

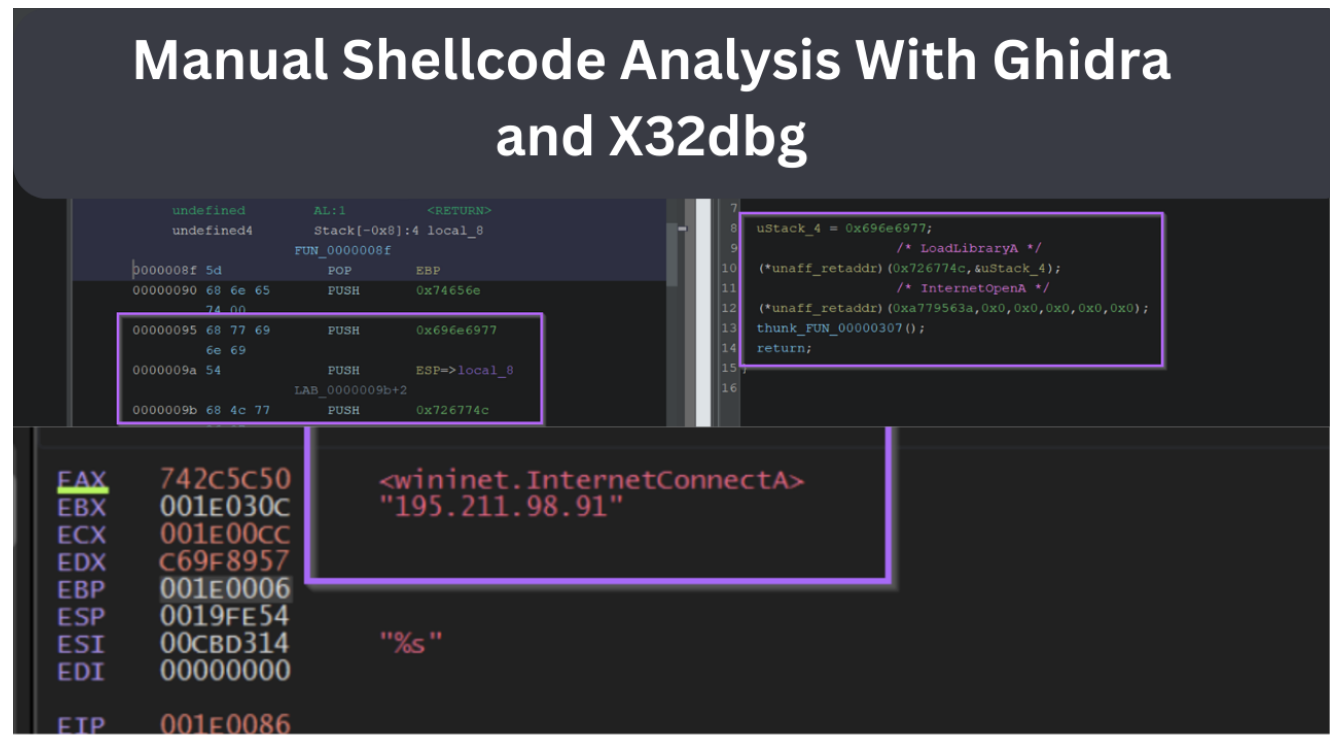

In previous posts we decoded some Malicious scripts and obtained Cobalt Strike Shellcode.

After obtaining the Shellcode, we used SpeakEasy emulation to determine the functionality of the Shellcode. This is a great method, but it's not ideal to rely on "automated" style tooling to determine functionality. Even if it works well.

In this post, we'll delve deeper into a Cobalt Stike Shellcode file and analyse it without relying on emulators. All analysis will be done manually with either x32dbg and Ghidra.

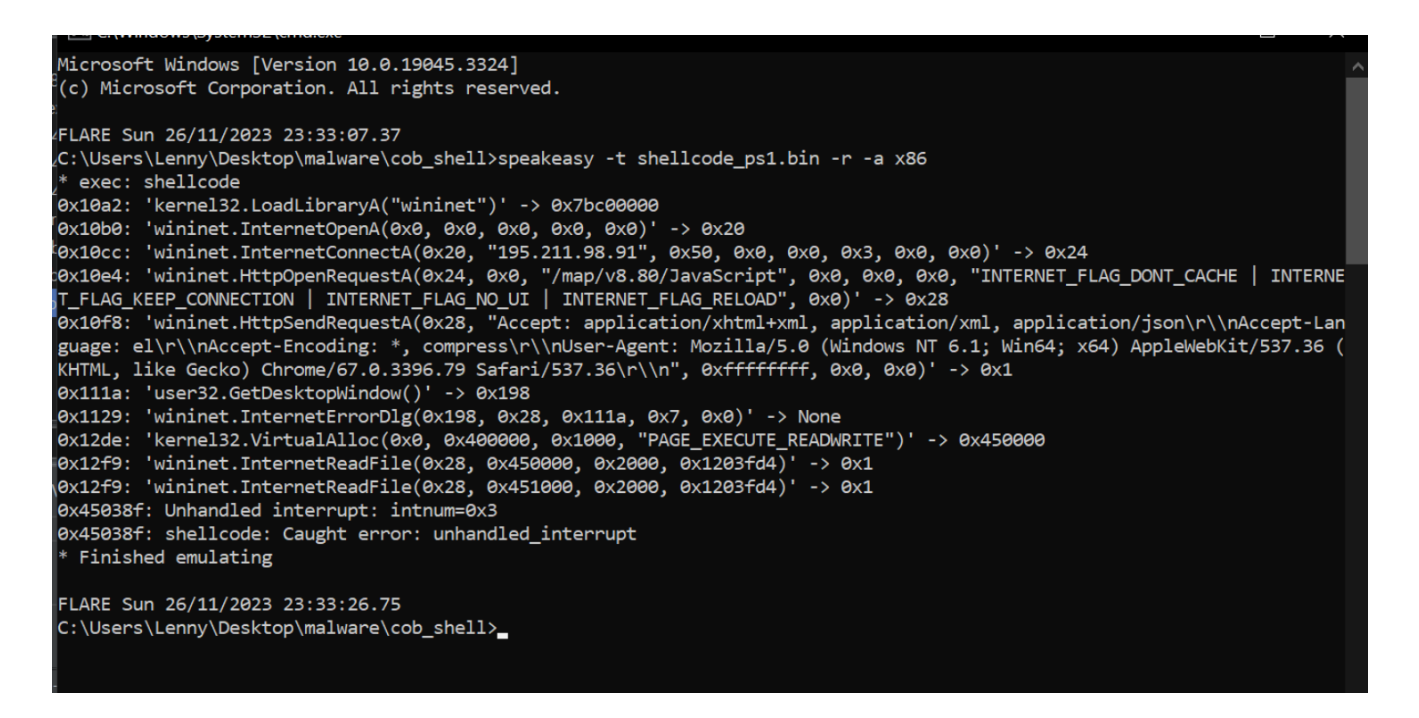

### Overview

Before we jump in, here's a summary of the topics covered in this post

- Obtaining the sample
- Loading Into Ghidra and Manually Disassembling
- Defining Functions to Fix Decompiler Issues.
- · Locating function calls via API hashing
- Resolving Hashes With Google
- · Manually resolving Hashes with a debugger
- Adding Comments Into Ghidra
- Locating Resolved Hashes Using the Ghidra Graph View
- · Using Graph View to Identify API hash routines
- Notes on Identifying Windows Structures (PEB, TEB etc)

#### **Obtaining The Sample**

You can download the shellcode sample from <u>Malware Bazaar here</u>. The password is <u>infected</u>.

#### SHA256:26f9955137d96222533b01d3985c0b1943a7586c167eceeaa4be808373f7dd30

You can also follow along with most Cobalt Strike or Metasploit shellcode files as they have a very similar structure.

#### Loading The File Into Ghidra

There is a slightly different process for loading shellcode into Ghidra (compared to a regular PE/exe)

When loading the file, you will be prompted to select an architecture. For this example we can pick any of the options specifying x86, 32, little.

For windows code, we should ideally pick the "Visual Studio" compiler. but for shellcode it generally doesn't make a difference. The important part is that the architecture (x86), size (32) and Endian-ness (little) are selected.

| 1 | <del> Language</del>           |                 |                 |        | ×             |
|---|--------------------------------|-----------------|-----------------|--------|---------------|
| 4 | Select Language                | and Compiler Sp | pecification    |        |               |
|   | Proc ⊾                         | Variant         | Size            | Endian | Compiler      |
|   | x86                            | default         | 32              | little | gcc           |
|   | x86                            | default         | 32              | little | golang        |
|   | x86                            | default         | 32              | little | Visual Studio |
|   | x86                            | default         | 64              | little | clang         |
|   | x86                            | default         | 64              | little | gcc           |
|   | x86                            | default         | 64              | little | golang        |
|   | Filter: x86                    |                 |                 |        | × 🕹           |
|   | Description<br>Intel/AMD 32-bi | it x86          |                 |        |               |
|   | Show Only R                    | ecommended Lar  | nguage/Compiler | Specs  |               |
|   |                                |                 |                 |        |               |
|   |                                |                 | <b>OK</b> Car   | ncel   |               |

Once the correct option is specified, we can go ahead and select "ok/yes" on all default options.

### **Disassembling The Shellcode**

Once initial analysis has been completed, the primary Ghidra screen will look something like this.

Since there are no file headers to tell Ghidra where the "code" starts, Ghidra will not decompile the code by default.

We can fix this by manually disassembling the code, which is as simple as selecting the first byte and pressing D, (or right-clicking and selecting Disassemble)

| E | Listing: shel | lcode_ps1.bin     |            |     |   | <b>N</b> 🖓 | И | - | × |
|---|---------------|-------------------|------------|-----|---|------------|---|---|---|
| ⇒ |               |                   | //         |     |   |            |   |   |   |
|   |               |                   |            |     |   |            |   |   |   |
|   |               |                   | // ram:000 |     |   |            |   |   |   |
|   |               |                   |            |     |   |            |   |   |   |
|   |               | assume DF = $0x0$ | (Default   |     |   |            |   |   |   |
|   |               | 00000000 fc       | ??         | FCh |   |            |   |   |   |
|   |               | 00000001 e8       | ??         | E8h |   |            |   |   |   |
|   |               | 0000002 89        | ??         | 89h |   |            |   |   |   |
|   |               | 00000003 00       | ??         | 00h |   |            |   |   |   |
|   |               | 0000004 00        | ??         | 00h |   |            |   |   |   |
|   |               | 0000005 00        | ??         | 00h |   |            |   |   |   |
|   |               | 0000006 60        | ??         | 60h |   |            |   |   |   |
|   |               | 0000007 89        | ??         | 89h |   |            |   |   |   |
|   |               | 00000008 e5       | ??         | E5h |   |            |   |   |   |
|   |               | 0000009 31        | ??         | 31h |   |            |   |   |   |
|   |               | 0000000a d2       | ??         | D2h |   |            |   |   |   |
|   |               | 000000b 64        | ??         | 64h | d |            |   |   |   |
|   |               | 000000c 8b        | ??         | 8Bh |   |            |   |   |   |
|   |               | 0000000d 52       | ??         | 52h |   |            |   |   |   |
|   |               | 0000000e 30       | ??         | 30h |   |            |   |   |   |
|   |               | 0000000f 8b       | ??         | 8Bh |   |            |   |   |   |
|   |               | 0000010 52        | ??         | 52h | R |            |   |   |   |

Here is the disassemble option, which we should select on the First byte.

| 🔚 Listing: shellcode_ps1.bin |                   |                        |              | - h 🛍   🦕 | 🗮 И 👘 |   |
|------------------------------|-------------------|------------------------|--------------|-----------|-------|---|
| <b>→</b>                     |                   |                        |              |           |       | ľ |
|                              |                   |                        |              |           |       |   |
|                              |                   |                        |              | 000031d   |       |   |
|                              |                   |                        |              |           |       |   |
|                              | assume DF         | = 0x0 (Default)        |              |           |       |   |
| 00                           | 000000 🖬          | Poolymark              | CtrluD       |           |       |   |
| 00                           | 000001 e8         | DOOKITIdIK             |              |           |       |   |
| 00                           | 000002 89         | Clear Code Bytes       |              |           |       |   |
| 00                           | 000003 <b>0</b> 0 | Clear With Options     |              |           |       |   |
| 000                          | 000004 00         | Clear Flow and Penair  |              |           |       |   |
| 000                          | 000005 00         |                        |              |           |       |   |
| 000                          | 000006 60         | Сору                   | Ctrl+C       |           |       |   |
| 000                          | 000007 89         | Copy Special           |              |           |       |   |
| 000                          | 000008 es         | Dacto                  |              |           |       |   |
| 000                          | 000009 31         | Paste                  | Cui+v        |           |       |   |
| 000                          | 00000a d2         | Comments               |              |           |       |   |
| 000                          | 00000 82          |                        |              | a         |       |   |
| 000                          | 00000C 81         | Data                   |              |           |       |   |
| 000                          |                   | Dicaccomblo            |              | 0         |       |   |
| 000                          | 00000f 8t         |                        |              |           |       |   |
|                              | 000010 52         | Disassemble (Restricte | d)           |           |       |   |
| 000                          | 000011 00         | Disassemble (Static)   |              |           |       |   |
| 000                          | 000012 8b         | Instruction Info       |              |           |       |   |
| 00                           | 000013 52         | Patch Instruction (    | Ctrl+Shift+G |           |       |   |
| 00                           | 000014 14         | Processor Manual       |              |           |       |   |
| 00                           | 000015 8k         | Drococcor Ontion       |              |           |       |   |
| 000                          | 000016 72         | Processor Options      |              | r         |       |   |

After disassembling, the primary window should look like this.

Note that the left hand side will be populated with code, but the right-hand side (Decompiler) may still be empty.

We can fix this by defining a function at the beginning of our Shellcode.

| 🖽 Listing: she | llcode_ps1.bin    |              | ъ 🕒   🛌   😤 И   б               | 5   🛄 - | × X C. Decompiler |  | i∰ ▼ × |
|----------------|-------------------|--------------|---------------------------------|---------|-------------------|--|--------|
|                |                   | //           |                                 |         | 1 No Function     |  |        |
|                |                   |              |                                 |         |                   |  |        |
|                |                   |              |                                 |         |                   |  |        |
|                |                   |              |                                 |         |                   |  |        |
|                | assume DF = 0x0   |              |                                 |         |                   |  | r i    |
|                | 0000000           |              |                                 |         |                   |  |        |
|                |                   |              |                                 |         |                   |  |        |
|                |                   |              |                                 |         |                   |  |        |
|                |                   |              |                                 |         |                   |  |        |
|                |                   |              |                                 |         |                   |  | r i    |
|                |                   |              |                                 |         |                   |  | r i    |
|                |                   |              | EDX, dword ptr FS: [EDX + 0x30] |         |                   |  | r i    |
|                |                   |              |                                 |         |                   |  |        |
|                |                   |              |                                 |         |                   |  | r i    |
|                |                   |              | EDX, dword ptr [EDX + 0x14]     |         |                   |  |        |
|                |                   |              |                                 |         |                   |  |        |
|                |                   | LAB_00000015 |                                 |         |                   |  | r i    |
|                | 00000015 86 72 28 | MOV          | ESI, dword ptr [EDX + 0x28]     |         |                   |  |        |
|                | 00000018 Of 67 4a | MOVZX        | ECX, word ptr [EDX + 0x26]      |         |                   |  | r i    |
|                |                   |              |                                 |         |                   |  | 1      |
|                | 0000018 31 11     |              | EDI,EDI                         |         |                   |  | 1      |
|                | ,<br>,            | LAB 0000001e |                                 |         |                   |  | l      |
|                | 0000001e 31 c0    |              | EAX, EAX                        |         |                   |  | r i    |
|                | 00000020 ac       |              |                                 |         |                   |  | 1      |
|                | 00000021 3c 61    |              | AL,0x61                         |         |                   |  | 1      |
|                |                   |              | LAB 00000027                    |         |                   |  |        |
|                |                   |              |                                 |         |                   |  |        |
|                |                   |              |                                 |         |                   |  |        |
|                |                   |              |                                 |         |                   |  |        |
|                |                   |              |                                 |         |                   |  |        |
|                |                   |              |                                 |         |                   |  |        |
|                | 0000002c e2 f0    |              | LAB 0000001e                    |         |                   |  |        |

# **Defining a Function and Obtaining Decompiler Output**

The decompiler view may still be empty after disassembling the code.

We can fix this by right clicking on the First Byte and selecting Create Function, or we can just use the hotkey  ${\tt F}$ 

| 🖽 Listing: she | lcode_ps1.bin |                       |           | •        |          | ŦИ     | r 🛛 -  |
|----------------|---------------|-----------------------|-----------|----------|----------|--------|--------|
| _ <b>→</b>     |               | //                    |           |          |          |        |        |
|                |               |                       |           |          |          |        |        |
|                |               |                       | 0000-ram: |          |          |        |        |
|                |               |                       |           |          |          |        |        |
|                | assume D      | F = 0x0 (Default)     |           |          |          |        |        |
|                | 00000000 🗂 🗖  | CTD                   |           | 1        |          |        |        |
|                | 00000001 e    | Bookmark              | Ctrl+D    | 000008f  |          |        |        |
|                | 0             | Clear Code Bytes      |           |          |          |        |        |
|                | 00000007 8    | Clear With Options    |           | SP       |          |        |        |
|                | 00000009 3    | Clear Flow and Repair |           | DX       |          |        |        |
|                | 0000000 б     |                       |           | word ptr | FS: [EDX | + 0x30 | ]      |
|                | 3             | Сору                  | Ctrl+C    |          |          |        |        |
|                | 0000000f 8    | Copy Special          |           | word ptr | [EDX +   | 0xc]   |        |
|                | 00000012 8    |                       |           | word ptr | [EDX +   | 0x14]  |        |
|                |               | C                     |           |          |          |        |        |
|                |               | Comments              |           |          | F        |        | XREF[1 |
|                | 00000015 8    | Instruction Info      |           | word ptr | IEDX +   | 0x28]  |        |
|                | 0 8100000     | Patch Instruction Ct  | l+Shift+G | pra ptr  | EDX + U  | X20]   |        |
|                | 000001c 3     | Drococcor Monual      |           | от       |          |        |        |
|                |               |                       |           |          |          |        |        |
|                |               | Processor Options     |           |          |          |        | XREF[1 |
|                | 0000001e 3    | Create Function       |           | AX       |          |        |        |
|                | 00000020 a    | Create Thunk Function |           |          |          |        |        |
|                | 00000021 3    | Function              |           | 61       |          |        |        |
|                | 00000023 7    |                       |           | 0000027  |          |        |        |
|                | 00000025 2    | Add Label             |           | 20       |          |        |        |

Once a function is defined on the first byte, the decompiler view (right-hand side) will now be populated with code.

|  |                   |              | ъ 🖬 📐 🗄 И 🖻                     | a 📕 - 🕽 | < 🖸 | Decompile: FUN_00000000 - (shellcode_ps1.bin)                                  |  |
|--|-------------------|--------------|---------------------------------|---------|-----|--------------------------------------------------------------------------------|--|
|  |                   |              |                                 |         | 1   |                                                                                |  |
|  |                   |              |                                 |         |     | void FUN_00000000(int param_1)                                                 |  |
|  |                   |              |                                 |         |     |                                                                                |  |
|  |                   |              |                                 |         |     |                                                                                |  |
|  |                   |              |                                 |         |     |                                                                                |  |
|  |                   |              |                                 |         |     |                                                                                |  |
|  |                   |              |                                 |         |     |                                                                                |  |
|  |                   |              |                                 |         |     |                                                                                |  |
|  |                   |              |                                 |         |     |                                                                                |  |
|  |                   |              | EBP, ESP                        |         |     |                                                                                |  |
|  |                   |              | EDX,EDX                         |         |     |                                                                                |  |
|  |                   |              | EDX, dword ptr FS: [EDX + 0x30] |         |     |                                                                                |  |
|  |                   |              |                                 |         |     |                                                                                |  |
|  | 0000000f 8b 52 0c |              | EDX, dword ptr [EDX + 0xc]      |         |     |                                                                                |  |
|  | 00000012 8b 52 14 |              | EDX, dword ptr [EDX + 0x14]     |         |     |                                                                                |  |
|  |                   |              |                                 |         |     |                                                                                |  |
|  |                   | LAB_00000015 |                                 |         |     |                                                                                |  |
|  | 00000015 86 72 28 | MOA          | ESI,dword ptr [EDX + 0x28]      |         |     | uVar4 = (uint)*(ushort *)((int)puVar6 + 0x26);                                 |  |
|  | 00000018 Of b7 4a | MOVZX        | ECX, word ptr [EDX + 0x26]      |         |     |                                                                                |  |
|  |                   |              |                                 |         |     |                                                                                |  |
|  |                   |              | EDI,EDI                         |         |     |                                                                                |  |
|  |                   |              |                                 |         |     | bVar2 = *pbVar7;                                                               |  |
|  |                   | LAB_000001e  |                                 |         |     |                                                                                |  |
|  | 00000018 31 20    | XOR          | BAX, BAX                        |         |     | bVar2 = bVar2 - 0x20;                                                          |  |
|  | 00000020 ac       | CMD          |                                 |         | 25  |                                                                                |  |
|  | 00000021 30 01    |              | AB, 0401                        |         |     | uvars = (uvars >> 0xd   uvars << 0x13) + (uint)bvar2;                          |  |
|  | 00000025 76 02    | ettb         | LAB_0000027                     |         |     | uvar4 = uvar4 - 0x1;                                                           |  |
|  |                   |              |                                 |         |     | pbvar = pbvar + 0xi;                                                           |  |
|  |                   | LAB 00000027 |                                 |         |     | / while (uvar4 := 0x0),                                                        |  |
|  |                   |              |                                 |         |     | var1 = puvar0[0x4],<br>var2 = t(int t)(t(int t)(ivar1 + 0v2a) + ivar1 + 0v70). |  |
|  | 0000002a 01 c7    | ADD          | EDI.EAX                         |         |     |                                                                                |  |
|  | 0000002c e2 f0    | LOOP         | LAB 0000001e                    |         |     | iVar3 = iVar3 + iVar1                                                          |  |
|  | 0000002e 52       |              |                                 |         |     | $iVar5 = \pm (int \pm) (iVar3 \pm 0v18)$                                       |  |
|  | 000002€ 57        |              |                                 |         |     |                                                                                |  |

At this stage, the code should now be fully disassembled, decompiled and ready to analyse.

# **Locating Function Calls**

We can now go ahead and try to identify function calls.

Function calls within ShellCode are almost-always made via API-hashing. This means that there will be no function names within the code. As all calls are made via a hash and a hash-resolving function.

We can view the first API Hashes by clicking on the first function call. Shown below at  ${\tt FUN\_0000008f}$ 

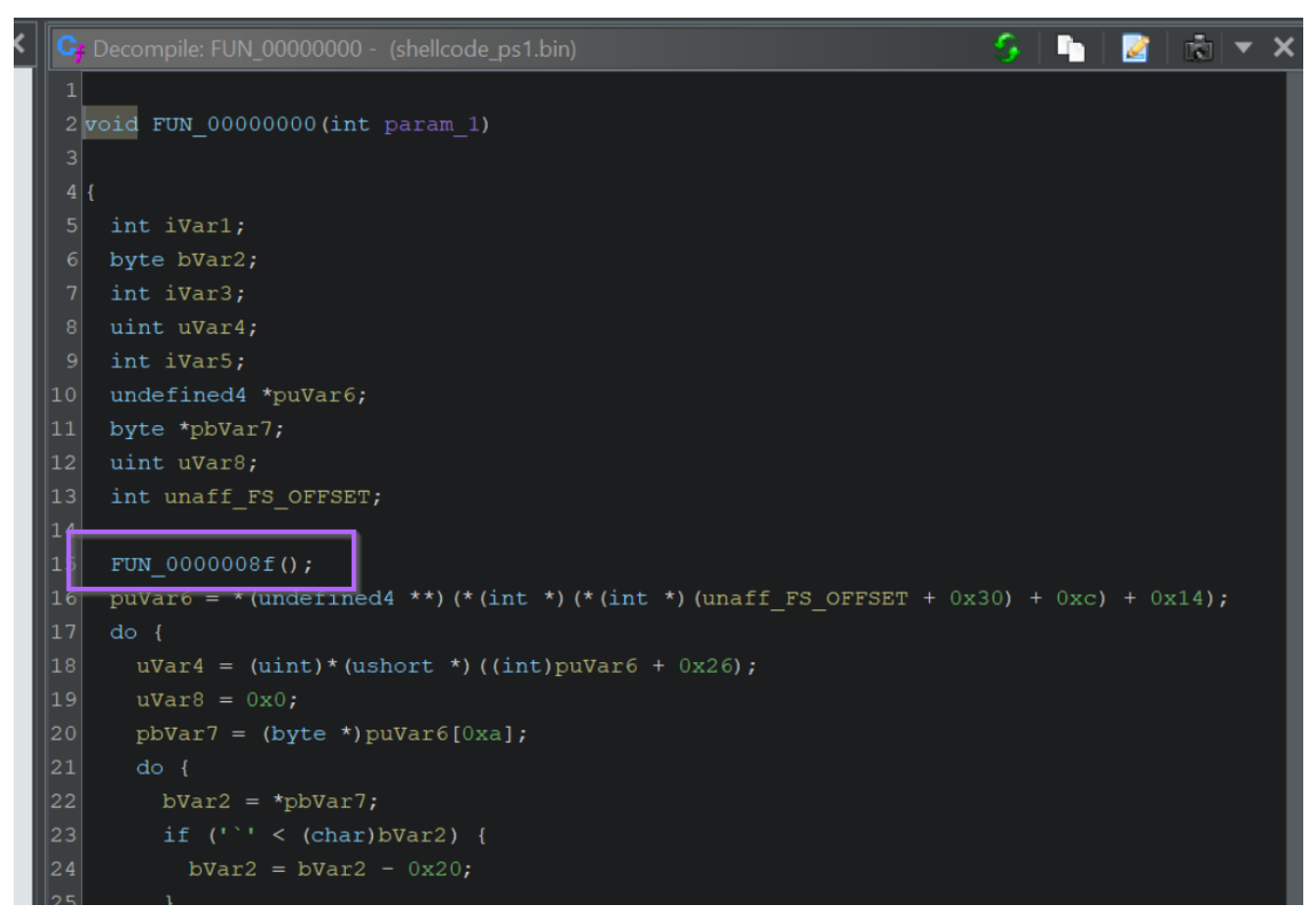

Within the first function, there are two function calls made via API hashing. We can see the hash values highlighted below.

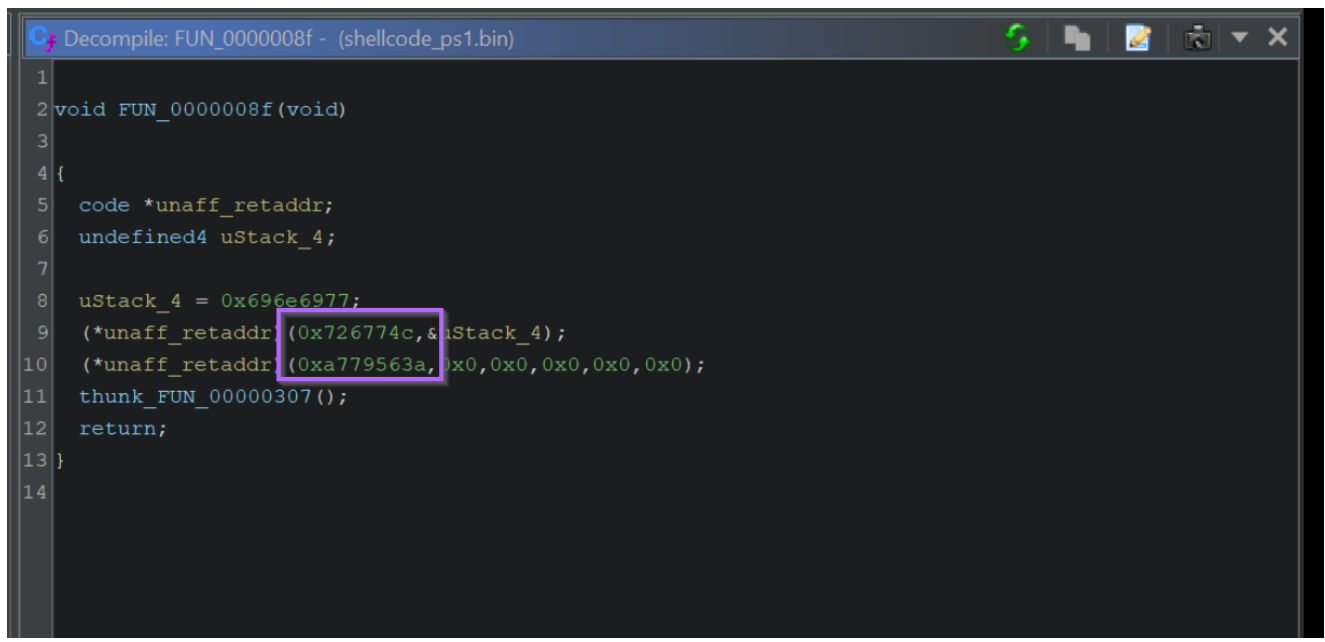

We can also note that only those two values are API Hashes, the first "hash-like" value is actually hex-encoded text.

The API hashes will be those included as arguments to a function, or passed to a variable unaff\_retaddr which we can see is defined as code (see the code \* reference on line 5.

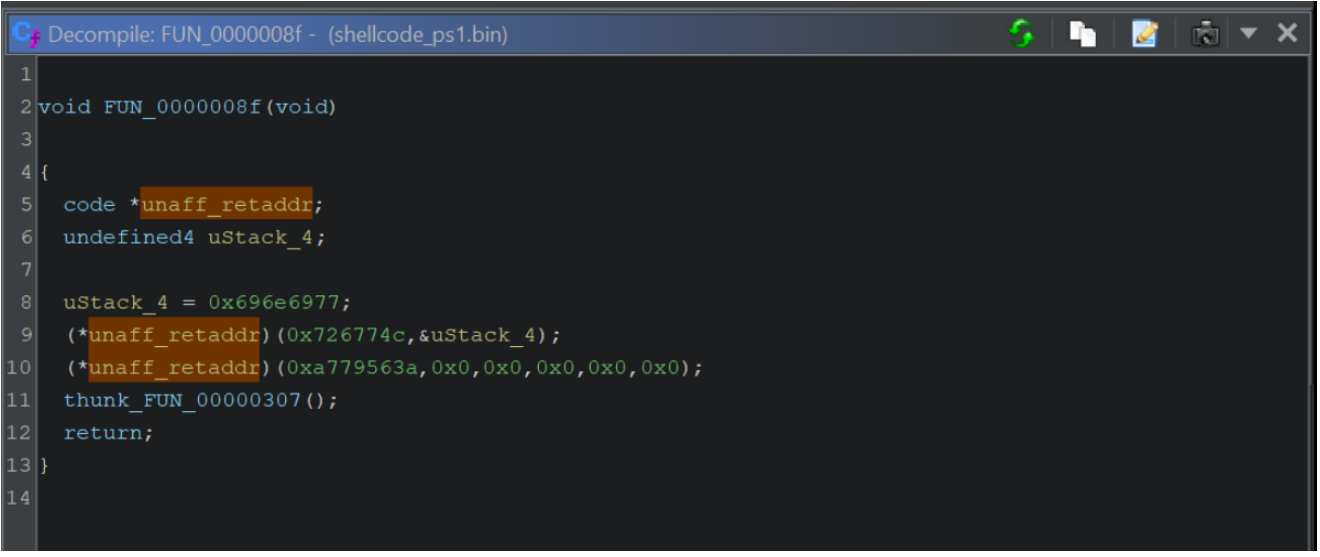

By zooming out and including the disassembly view, we can see that the "hash" values are those inside of a PUSH and immediately prior to a CALL RBP.

This pattern will differ between Malware, but it is the standard for Cobalt Strike/Metasploit implementations of Shellcode.

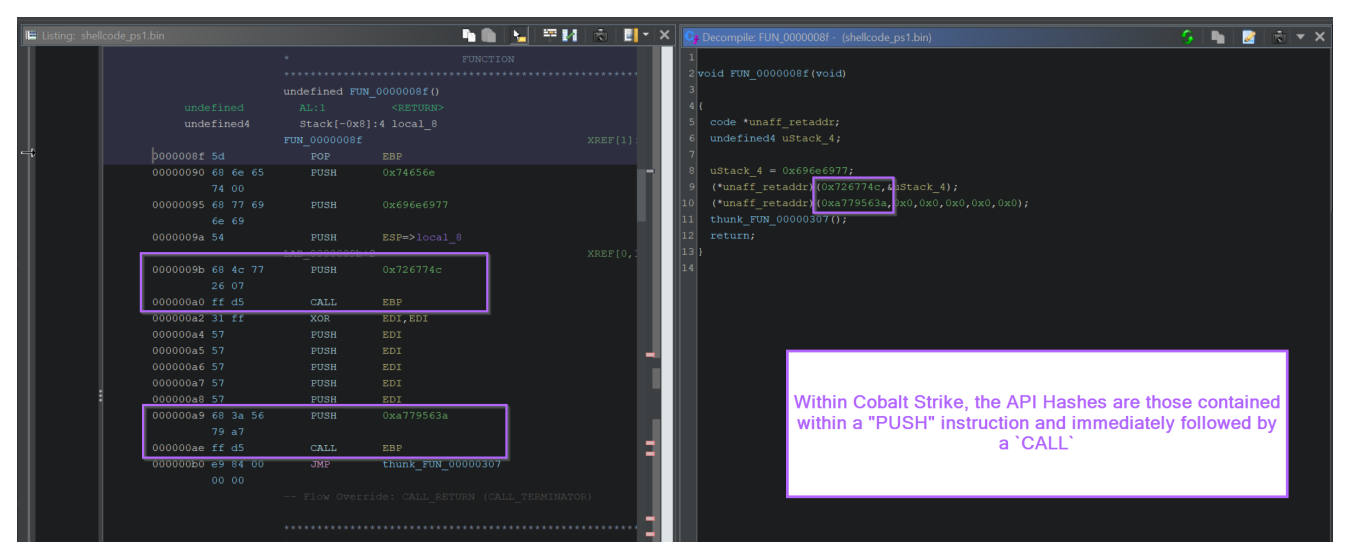

If the shellcode uses a common implementation of API hashing, then you can <u>google the</u> <u>hashes</u> and find out the values that they resolve to.

In this case, we can see that 0x726774c resolves to LoadLibraryA.

| ; load wininet |      |            |                                                        |
|----------------|------|------------|--------------------------------------------------------|
| 0x00080090:    | push | 0x74656e   | ; Push the bytes 'wininet',0 onto the stack.           |
| 0x00080095:    | push | 0x696e6977 |                                                        |
| 0x0008009A:    | push | esp        | ; Push a pointer to the "wininet" string on the stack. |
| 0x0008009B:    | push | 0x726774c  | ; hash( "kernel32.dll", "LoadLibraryA" )               |
| 0x000800A0:    | call | ebp        | ; LoadLibraryA( "wininet" )                            |
| 0x000800A2:    | call | 0x80127    |                                                        |
|                |      |            |                                                        |

Once you have an idea of what the hash value resolves to, we can go ahead and add a comment indicating the resolved function name.

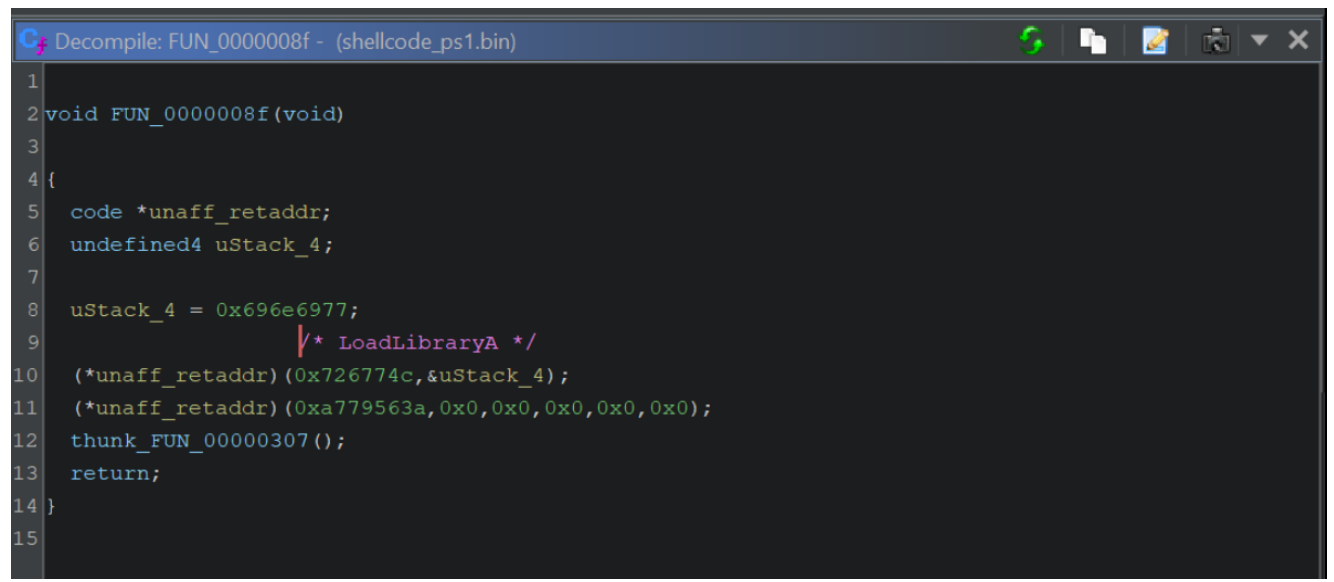

We can google the value 0xa779563a and determine that it resolves to InternetOpenA

| 96  | 0x0008012C: | push | edi                                                            |
|-----|-------------|------|----------------------------------------------------------------|
| 97  | 0x0008012D: | push | edi                                                            |
| 98  | 0x0008012E: | push | есх                                                            |
| 99  | 0x0008012F: | push | <pre>0xa779563a ; hash( "wininet.dll", "InternetOpenA" )</pre> |
| 100 | 0x00080134: | call | ebp                                                            |
| 101 |             |      |                                                                |
| 102 | 0x00080136: | jmp  | 0x801ce                                                        |
| 103 |             |      |                                                                |

We can then go ahead and add another comment for InternetOpenA.

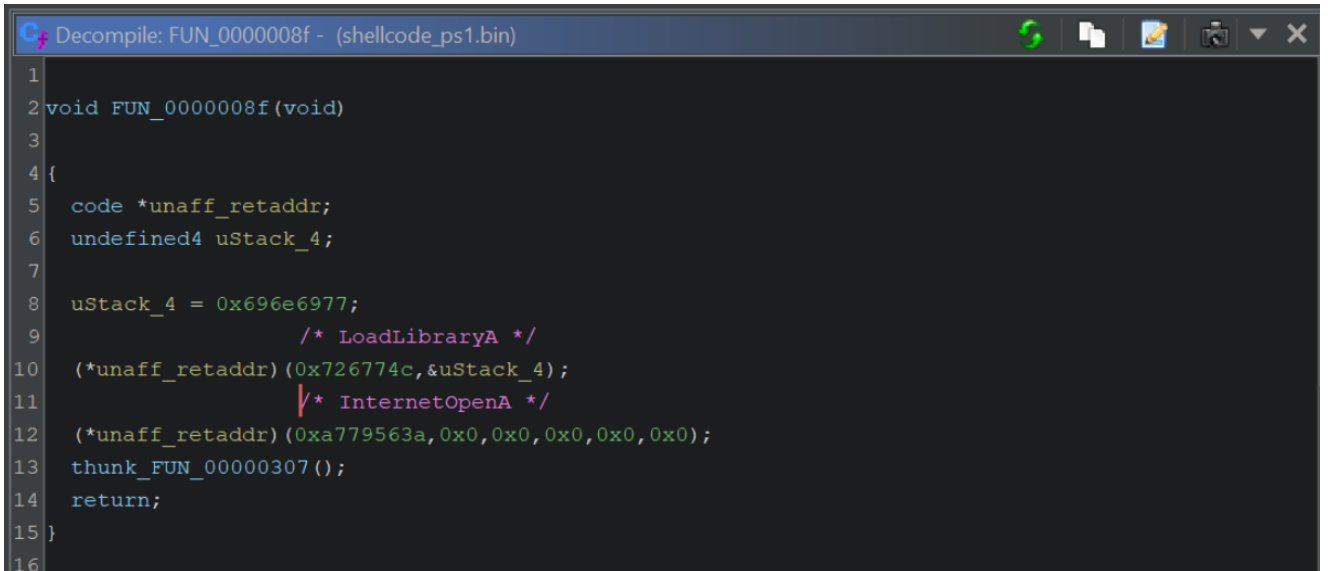

If we recall the initial emulation with SpeakEasy, we can see that these two functions line up with the initial output.

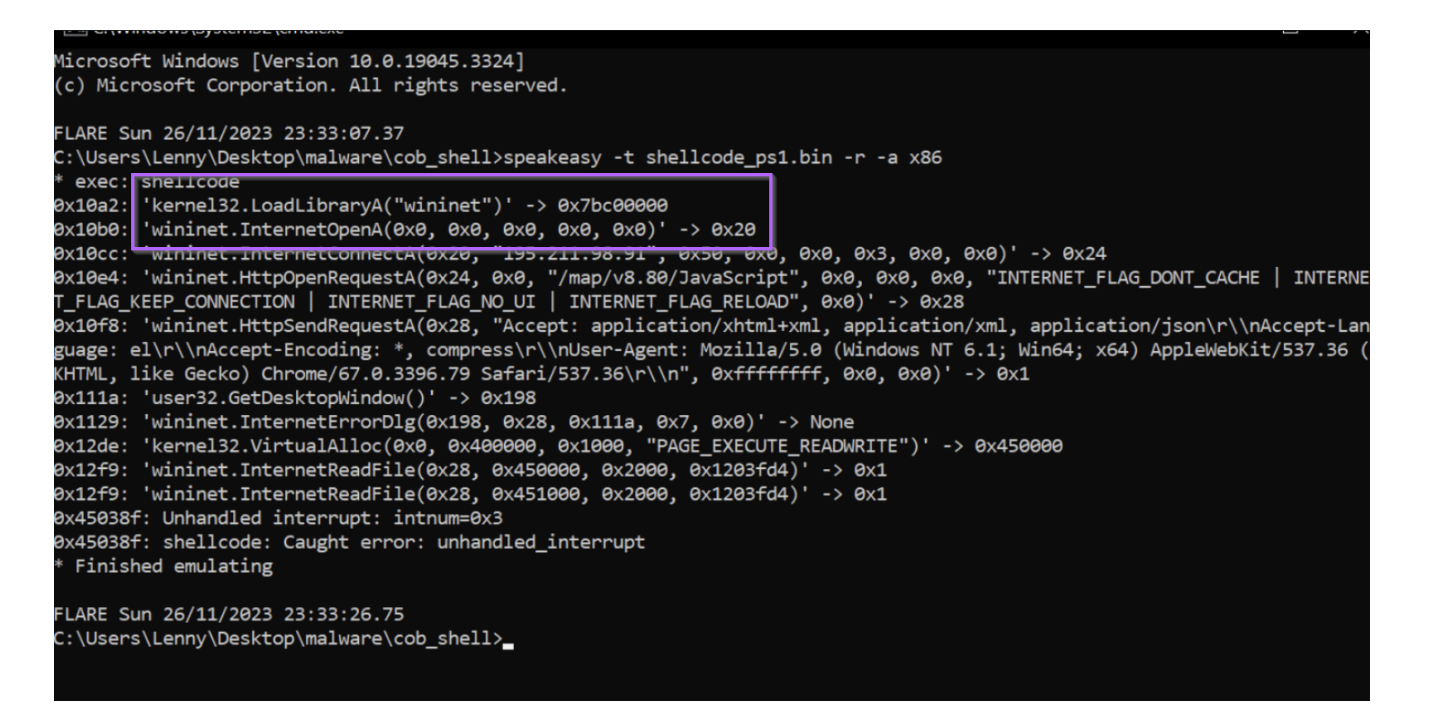

#### Note on the Loading of Wininet

If we recall that there was another hex value that looked like an API hash, we can see now that it is actually the (hex encoded) name of the library to load wininet.

| llcode_ps1.bin   |              | <u>• (</u> | <u>اج الد</u> ا | И 🖄 🛄    | Cf Decompile: FUN_0000008f - (shellcode_ps1.bin)                                |
|------------------|--------------|------------|-----------------|----------|---------------------------------------------------------------------------------|
|                  |              |            |                 |          |                                                                                 |
| undefined4       | Stack[-0x8]: |            |                 |          | 2 Void FUN_0000008f (void)                                                      |
| 000008f 5d       | FUN_0000008± | FBD        |                 |          | 4 {                                                                             |
| 00000090 68 6e 6 | 5 PUSH       | 0x74656e   |                 |          | 5 code *unaff retaddr;                                                          |
| 74 00            |              |            |                 |          | 6 undefined4 uStack_4;                                                          |
| 00000095 68 77 6 | 9 PUSH       | 0x696e6977 |                 |          | 7                                                                               |
| 6e 69            |              |            |                 |          | 8 uStack_4 = 0x696e6977;                                                        |
|                  |              |            |                 |          | 9 /* LoadLibraryA */                                                            |
|                  |              |            |                 | XREF[0,1 | <pre>10 (*unaff_retaddr)(0x726774c,&amp;uStack_4); 11 /* InternetOpera */</pre> |
| 0000009b 68 4c 7 | PUSH         | 0x726774c  |                 |          | 11 /* InternetopenA */                                                          |
| 26 07            |              |            |                 |          | 13 thunk FUN $00000307()$ :                                                     |
| 000000a0 ff d5   | CALL         |            |                 |          | 14 return;                                                                      |
| 000000a2 31 ff   |              | EDI,EDI    |                 |          | 15 }                                                                            |
| 000000a4 57      |              |            |                 |          | 16                                                                              |
| 000000a5 57      |              |            |                 |          |                                                                                 |
| 000000a6 57      | PUSH         | EDI        |                 |          |                                                                                 |
|                  |              |            |                 |          |                                                                                 |
|                  |              | _          |                 | -        |                                                                                 |
| Recipe           |              |            |                 |          | Input                                                                           |
| Recipe           |              |            |                 | -        | mpar                                                                            |
|                  |              |            |                 |          |                                                                                 |
|                  |              |            | 0               |          | 74656e 696e6977                                                                 |
| From Hex         |              |            | $\bigcirc$      |          |                                                                                 |
|                  |              |            |                 |          |                                                                                 |
|                  |              |            |                 |          |                                                                                 |
| Delimiter        |              |            |                 |          |                                                                                 |
| Deminicer        |              |            |                 |          |                                                                                 |
| Auto             |              |            |                 |          |                                                                                 |
| 7 10100          |              |            |                 |          | BHG 16 = 1                                                                      |
|                  |              |            |                 |          |                                                                                 |
|                  |              |            |                 |          |                                                                                 |
| Deverse          |              |            | $\bigcirc$      | 11       | Outrast                                                                         |
| Keverse          |              |            | 0               |          | Output                                                                          |
|                  |              |            |                 |          |                                                                                 |
|                  |              |            |                 |          |                                                                                 |
| Ву               |              |            |                 |          | wininet                                                                         |
| Characte         | r            |            |                 |          |                                                                                 |
| Characte         | I            |            |                 |          |                                                                                 |
|                  |              |            |                 |          |                                                                                 |
|                  |              |            |                 |          |                                                                                 |
|                  |              |            |                 |          |                                                                                 |
|                  |              |            |                 |          |                                                                                 |
|                  |              |            |                 |          |                                                                                 |

### Resolving API Hashes Using a Debugger (x32dbg)

The previous method of obtaining resolved hash names will work for some malware, but not all.

This is especially the case if the malware is custom, new, or the actor has just put a bit of extra effort into the code.

To resolve the API Hashes manually, we need to determine the point where the hashes are finally resolved to an API Name.

We can generally do this by jumping back to the "first" function, and looking for CALL or JMP instructions. Where the CALL or JMP is directed at a register value.

If we go back to the initial function, we can see a JMP EAX contained towards the end of the function. This corresponds to another code \* value inside the decompiler.

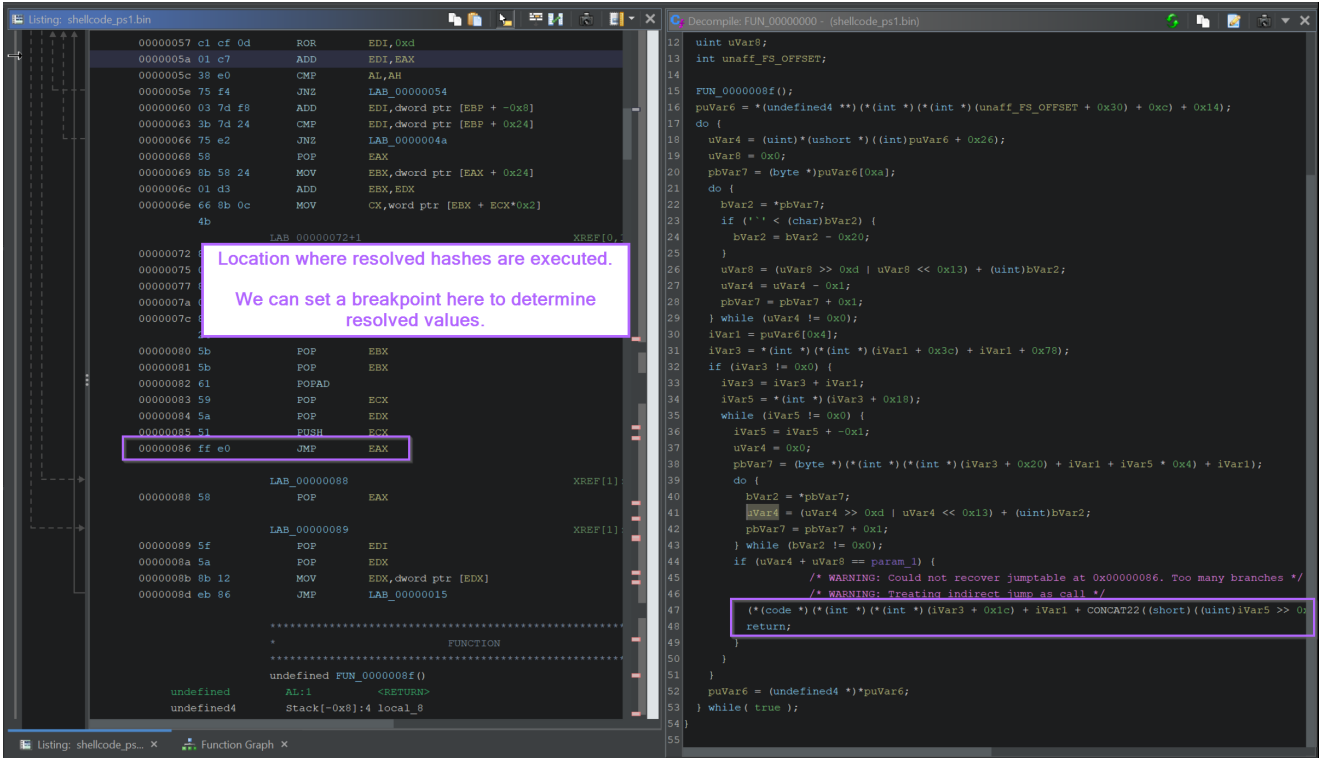

This JMP EAX location is often easier to find by switching to the Graph View.

The majority of the initial function is responsible for "resolving" the hash, with the ending being where the resolved hash is executed.

Hence, we can look for JMP/CALL instructions by looking at the end of the Graph View.

If your graph view does not look like this (in the middle), then you can adjust it here with the instructions included in <u>Improving Ghidra UI for Malware Analysis</u>

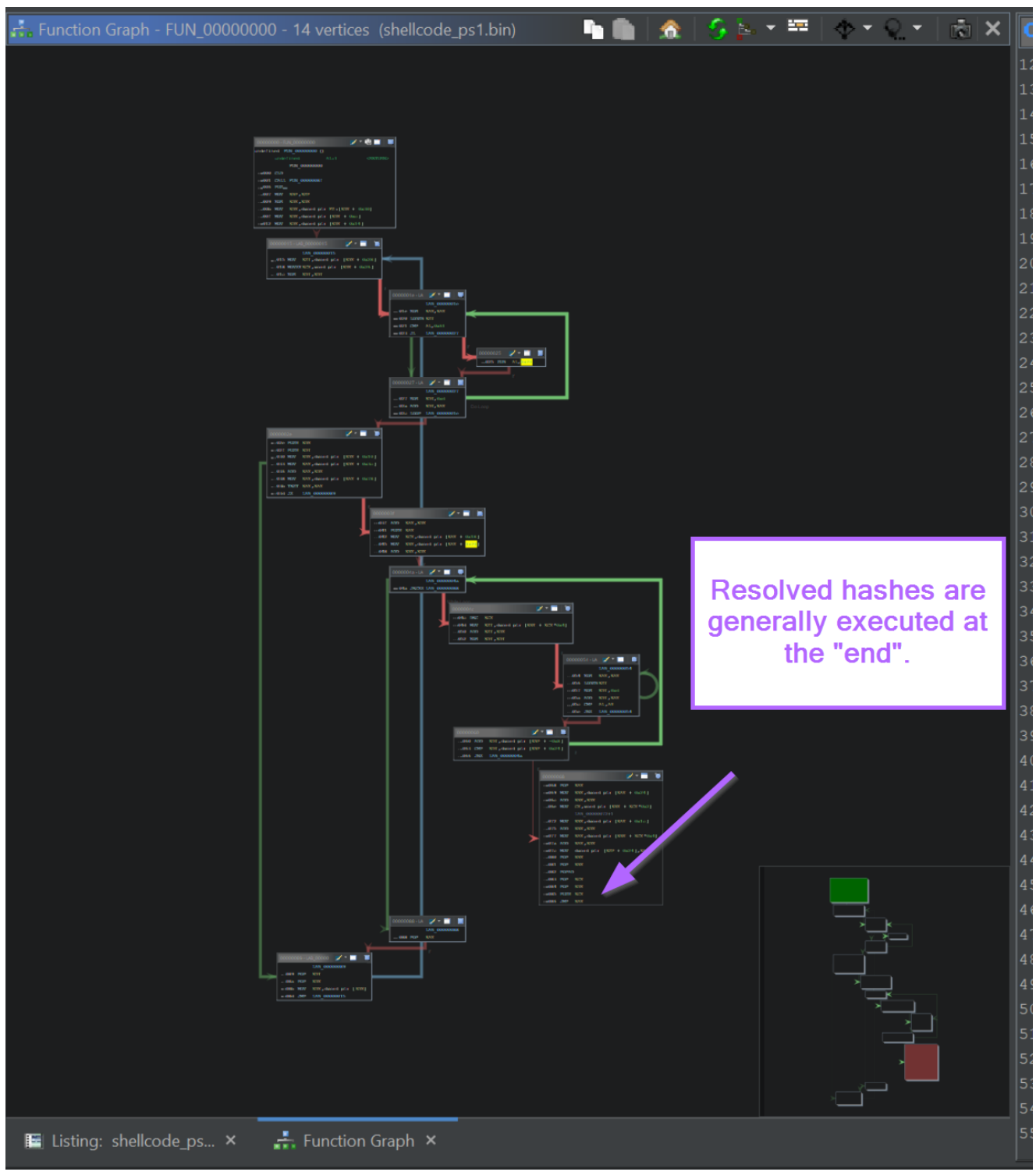

Zooming in on the Graph, we can observe the same JMP EAX instruction at the very end of the function.

Next we will use this location to observe function calls using a Debugger.

| <b>_</b>              | •         |                               |   |
|-----------------------|-----------|-------------------------------|---|
| rd ptr [EBF           | + -0x81   |                               |   |
| rd ptr [EBF<br>10004a | 9 + 0x24] | lf                            |   |
| If If                 |           |                               |   |
|                       | 0000068   | 📈 * 📰 🛛 👅                     | ] |
|                       | 068 POP   | EAX                           | ] |
| <b>↓</b>              | 069 MOV   | EBX,dword ptr [EAX + 0x24]    |   |
| •                     | 06c ADD   | EBX,EDX                       |   |
| •                     | 06e MOV   | CX,word ptr [EBX + ECX*0x2]   |   |
| •                     |           | LAB_00000072+1                |   |
| •                     | 072 MOV   | EBX,dword ptr [EAX + 0x1c]    |   |
|                       | 075 ADD   | EBX,EDX                       |   |
|                       | 077 MOV   | EAX,dword ptr [EBX + ECX*0x4] |   |
|                       | 07a ADD   | EAX,EDX                       |   |
|                       | 07c MOV   | dword ptr [ESP + 0x24],EAX    |   |
|                       | 080 POP   | EBX                           |   |
|                       | 081 POP   | EBX                           |   |
|                       | 082 POPA  | D                             |   |
|                       | 083 POP   | ECX                           |   |
|                       | 084 POP   | EDX                           |   |
|                       | 085 PUSH  | ECX                           |   |
|                       | 086 JMP   | EAX                           | J |
|                       |           |                               |   |
|                       |           |                               |   |
|                       |           |                               |   |
|                       |           |                               |   |
|                       |           |                               |   |

#### **Resolving Hashes with a Debugger**

Now we have a suspected location where the resolved hashes are executed.

We can provide this location to a debugger and observe the value stored in EAX.

To do this, we first need to find a way to load the shellcode. My favourite method is to use blobrunner from OALabs. This tool will take shellcode as an argument, load the shellcode, and provide a location where the shellcode can be found.

We can download <u>blobrunner from here</u>. Making sure to download the "regular" version and not the x64 (blobrunner64).

| BlobRunner 0.0.5 (Latest                                                                                                    |         | Compare 💌    |  |  |  |  |
|----------------------------------------------------------------------------------------------------|---------|--------------|--|--|--|--|
| 🎢 idiom released this Jun 13, 2020 🛛 - 2 commits to master since this release 🛛 🔊 v0.0.5 2942af6                                                                    |         |              |  |  |  |  |
| <ul> <li>BugFix <u>#10</u>offset assumes base 16</li> <li>Remove call to VirtualProtect as the rights are already set to RWX in the call to VirtualAlloc</li> </ul> |         |              |  |  |  |  |
| Biobrunner.zip                                                                                                    | 65.8 KB | Jun 13, 2020 |  |  |  |  |
|                                                                                                    |         |              |  |  |  |  |
| Øblobrunner64.zip                                                                                                    | 73.7 KB |              |  |  |  |  |
| Image: Source code (zip)                                                                                                    | 73.7 KB |              |  |  |  |  |

#### Loading the Shellcode With Blobrunner

After saving the blobrunner file and transferring to a Virtual Machine, we can run it against the shellcode with blobrunner.exe <shellcode name>

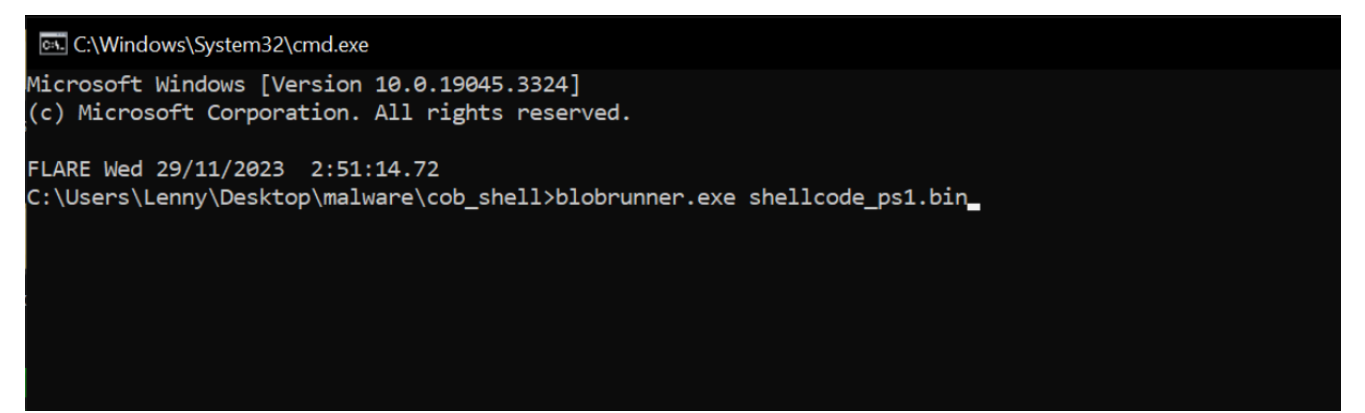

Once executed, we can see that the shellcode has been loaded at an address of 0x001e0000

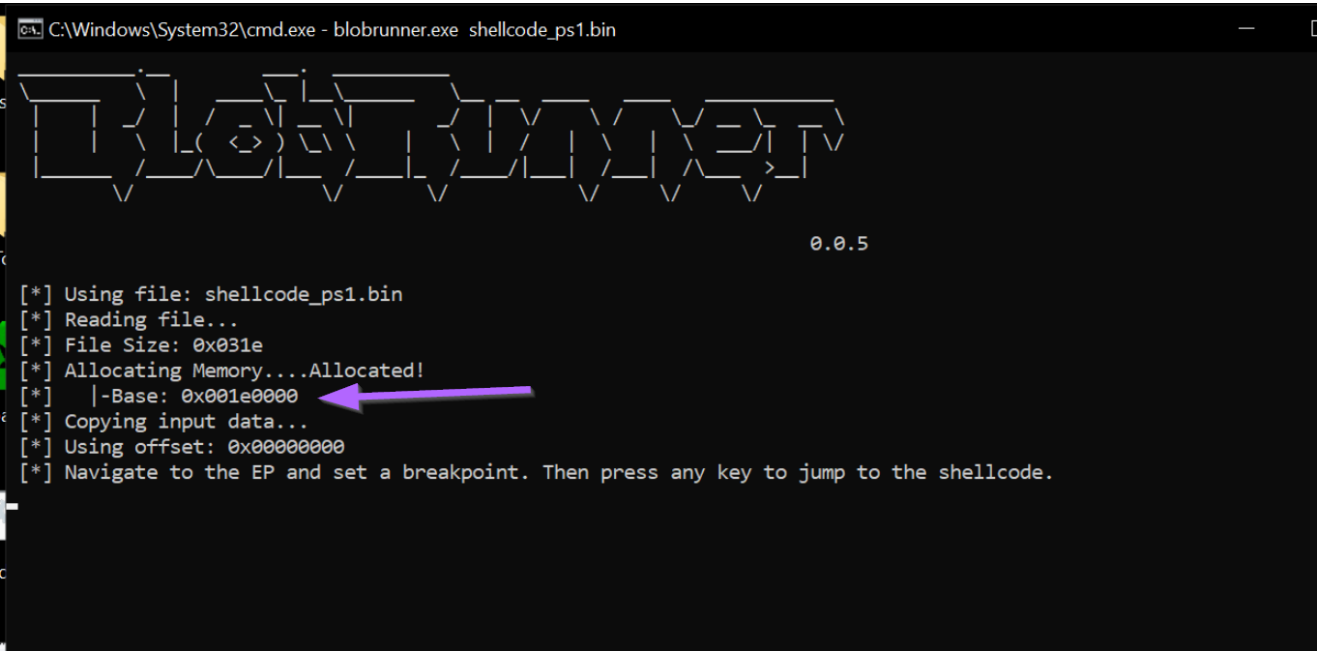

Now we need to attach the process to a debugger.

We can do this with x32dbg by opening up x32dbg and selecting File -> Attach and then selecting our blobrunner process.

| 💝 Attach |                                |                                                          |
|----------|--------------------------------|----------------------------------------------------------|
| PID      | Name                           | Title                                                    |
| 6232     | 💶 blobrunner                   |                                                          |
| 3720     | 🔮 PE-bear                      | PE-bear v0.6.5.2 [C:\Users\Lenny\Desktop\blobrunner.exe] |
| 5744     | 🗬 ExpressVPNNotificationServic | GDI+ Window (ExpressVPNNotificationService.exe)          |
|          |                                |                                                          |
|          |                                |                                                          |
|          |                                |                                                          |
|          |                                |                                                          |
|          |                                |                                                          |
|          |                                |                                                          |
|          |                                |                                                          |

We can then use the bottom left corner to create a breakpoint at the location provided by blobrunner. bp 0x001e0000

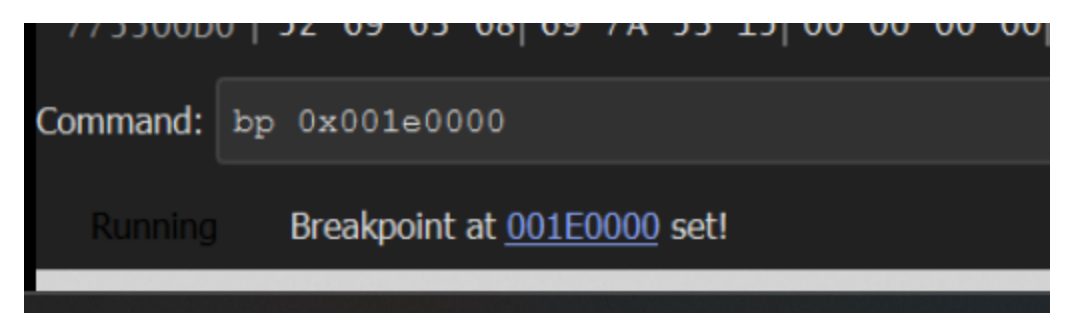

If we recall that the JMP EAX location is at an offset of 0x86, we can also set a breakpoint here with bp 0x001e0000 + 0x86.

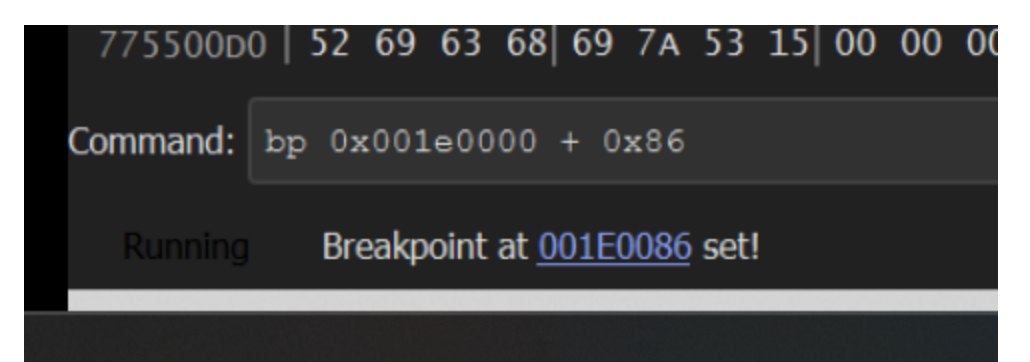

Now we can jump back to blobrunner and press any button to execute the code.

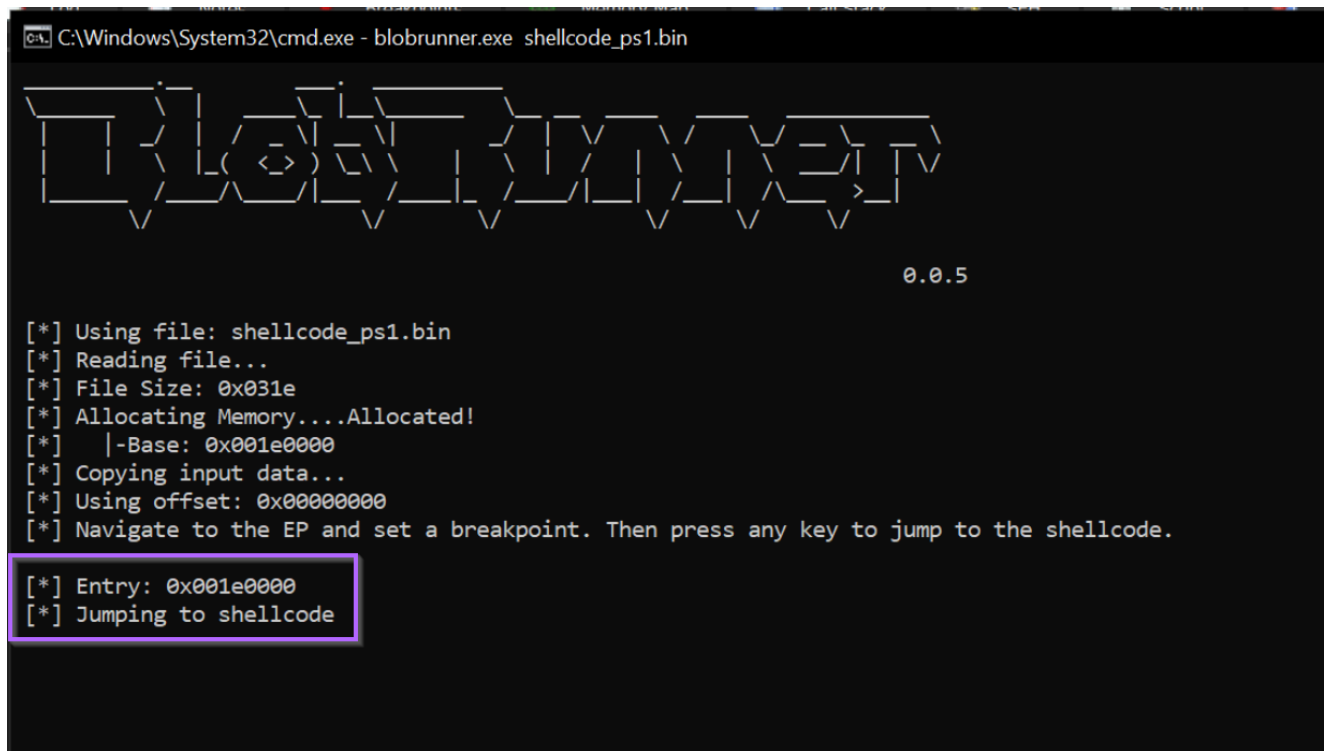

Within x32dbg, we should now have hit a breakpoint at the beginning of the Shellcode.

| EIP   | 001E0000   | FC                   | cld                |                             |          |
|-------|------------|----------------------|--------------------|-----------------------------|----------|
| •     | 001E0001   | E8 8900000           | call 1E008F        |                             | Ē        |
| •     | 001E0006   | 60                   | pushad             |                             |          |
| •     | 001E0007   | 89E5                 | mo∨ ebp,esp        |                             |          |
| •     | 001E0009   | 31D2                 | xor edx,edx        |                             |          |
| •     | 001E000B   | 64:8B52 30           | mov edx,dword ptr  | ' <mark>fs</mark> :[edx+30] |          |
| •     | 001E000F   | 8B52 OC              | mov edx,dword ptr  | ' ds:[edx+C]_               |          |
| •     | 001E0012   | 8B52 14              | mov edx,dword ptr  | ' ds:[edx+14]               |          |
| •     | 001E0015   | 8B72 28              | ∣mov esi,dword ptr | ' ds:[edx+28]               | esi:"%s" |
| •     | 001E0018   | OFB74A 26            | movzx ecx,word pt  | r ds:[edx+26]               |          |
| •     | 001E001C   | 31FF                 | xor edi,edi        |                             |          |
| >●    | 001E001E   | 31C0                 | xor eax,eax        |                             |          |
| •     | 001E0020   | AC                   | lodsb              |                             |          |
| •     | 001E0021   | 3C 61                | cmp al,61          |                             | 61:'a'   |
| [•    | 001E0023 V | /C 02                | JI 1E002/          |                             |          |
|       | 001E0025   | 20 20                | sub al,20          |                             |          |
| i→•   | 001E0027   | CICF UD              | ror edi,D          |                             |          |
| •     | 001E002A   | 010/                 | add edl,eax        |                             |          |
|       | 001E002C   | EZ FU                | 100D TEOOTE        |                             |          |
| •     | 001E002E   | 52                   | push edx           |                             |          |
|       |            | )/<br>9553 10        | push ear           | de Fedru 101                |          |
|       | 001E0030   | 0B 32 IU<br>9B 43 3C | mov eax, dword ptr | ds:[edx+10]                 |          |
|       | 0010035    | 0100                 | add eax, dword pur | us.[eux+sc]                 |          |
|       | 0010030    |                      | auu eax,eux        | de · Foax / 78]             |          |
|       | 001E0038   | 85CO                 | tost oay oay       | us.[eax+76]                 |          |
|       |            | 74 44                | ie 150089          |                             |          |
|       | 001E003E   |                      | add eav edv        |                             |          |
|       | 001E0041   | 50                   | nuch eax           |                             |          |
|       | 0010041    | <u>20</u> /2 12      | mov acy dward at a | de · Losvi 181              | <b>▼</b> |
|       |            |                      |                    |                             |          |
| · · · |            |                      |                    |                             |          |

We can go ahead and press F7 twice to step into the first function. From here we can set breakpoints on the first two calls to Call EBP.

|              |                                                                                                    |                                                                                                    |                                                                                                    | -        |  |
|--------------|----------------------------------------------------------------------------------------------------|----------------------------------------------------------------------------------------------------|----------------------------------------------------------------------------------------------------|----------|--|
|              | 001E008A<br>001E008B<br>001E008F<br>001E0090<br>001E009A<br>001E009A<br>001E009A<br>001E00A2<br>001E00A5<br>001E00A5<br>001E00A5<br>001E00A6<br>001E00A6<br>001E00A8<br>001E00A8<br>001E00A8<br>001E00B0<br>001E00B0<br>001E00B6<br>001E00B4<br>001E00B4<br>001E00B9<br>001E00B4<br>001E00B5<br>001E00B5<br>001E00B4<br>001E00B5<br>001E00B4<br>001E00B5<br>001E00B5<br>001E00B4<br>001E00B5<br>001E00B5<br>001E00B5<br>001E00B5<br>001E00B6<br>001E00B5<br>001E00B7<br>001E00B7<br>001E0 | SA<br>8B12<br>EB 86<br>5D<br>68 6E657400<br>68 77696E69<br>54<br>68 4C772607<br>FFD5<br>57<br>57<br>57<br>57<br>57<br>57<br>57<br>57<br>68 3A5679A7<br>FFD5<br>E9 84000000<br>58<br>31C9<br>51<br>6A 03<br>51<br>68 50000000<br>53<br>50<br>68 57899FC6<br>EFD5 | pop edx<br>mov edx,dword ptr<br>jmp 1E0015<br>pop ebp<br>push 74656E<br>push 696E6977<br>push esp<br>push 726774C<br>call ebp<br>xor edi,edi<br>push edi<br>push edi<br>push edi<br>push edi<br>push edi<br>push edi<br>push edi<br>push edi<br>push eci<br>jmp 1E0139<br>pop ebx<br>xor ecx,ecx<br>push ecx<br>push ecx<br>push ecx<br>push ecx<br>push ecx<br>push ecx<br>push ecx<br>push ecx<br>push ecx<br>push ecx<br>push ecx<br>push ecx<br>push ecx<br>push eax<br>push c69F8957<br>call obp | ds:[edx] |  |
| epp=001E0006 |                                                                                                    |                                                                                                    |                                                                                                    |          |  |
|              |                                                                                                    |                                                                                                    |                                                                                                    |          |  |
| 001E00AE     |                                                                                                    |                                                                                                    |                                                                                                    |          |  |
|              |                                                                                                    |                                                                                                    |                                                                                                    |          |  |

### **Observing Hash Values in Memory**

Now if we press F9 to continue execution, we will hit a breakpoint on the first Call EBP. From here we can observe the hash value of 0x726774c contained on the stack.

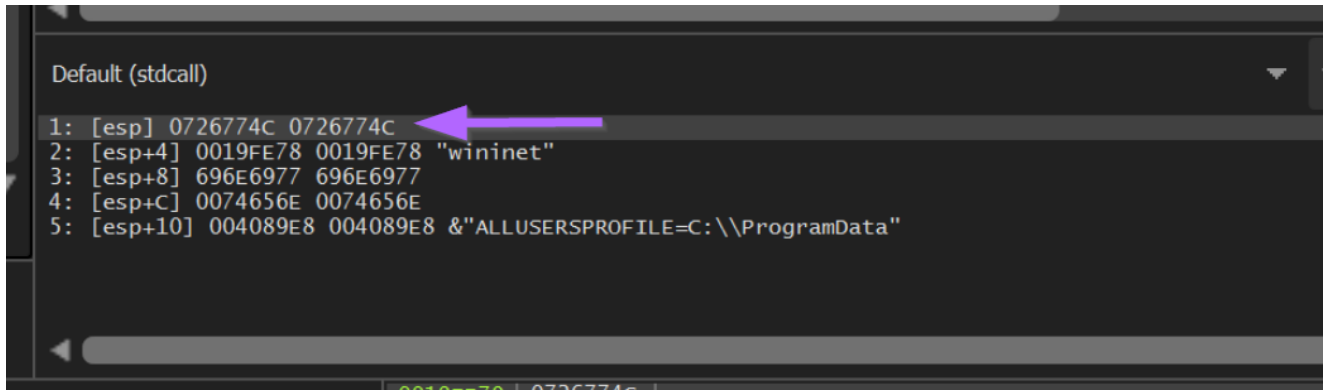

We can again hit F9 or Continue to resume execution, which should now stop on our previous JMP EAX breakpoint at an offset of  $0 \times 86$ .

We can see this below, where the instruction pointer EIP is at  $0 \times 1e0000 + 0 \times 86$ . From here we can see the EAX value in the right hand window. Which is annotated by x32dbg with the value LoadLibraryA.

| Sy       | mbols                                                                                         | $\circ$                                                                                                    | Source                                                                                                    | <u> </u>                                                                                                    | References                          | *          | Threads                                                                                                    | 📫 Han                                                                                                    | dles          |
|----------|-----------------------------------------------------------------------------------------------|----------------------------------------------------------------------------------------------------|----------------------------------------------------------------------------------------------------|----------------------------------------------------------------------------------------------------|-------------------------------------|------------|----------------------------------------------------------------------------------------------------|----------------------------------------------------------------------------------------------------|---------------|
|          |                                                                                               |                                                                                                    |                                                                                                    |                                                                                                    |                                     |            |                                                                                                    | Hide FP                                                                                                    | U             |
|          | EAX<br>EBX<br>ECX<br>EDX<br>EBP<br>ESP<br>ESI<br>EDI<br>EIP<br>EFLAGS<br>ZF 0<br>OF 0<br>CF 0 | 755912<br>002AA0<br>001E00<br>072677<br>001E00<br>0019FE<br>00CBD3<br>0019FE<br>001E00<br>F 0<br>SF 0<br>TF 1                                                                                                    | 70 <k<br>00<br/>A2<br/>4C<br/>06<br/>70<br/>14 "%<br/>EC<br/>86<br/>000300<br/>AF 0<br/>DF 0<br/>IF 1</k<br> | erne132<br>s"                                                                                                    | .LoadLibrary                        | /A>        |                                                                                                    |                                                                                                    |               |
|          | LastEr<br>LastSt                                                                              | ror O<br>atus O                                                                                                    | 00000000 (E                                                                                                  | ERROR_S                                                                                                    | UCCESS)<br>SUCCESS)                 |            |                                                                                                    |                                                                                                    |               |
| <b>.</b> | CPU De Log                                                                                    | Notes     Notes     Notes                                                                                                    | Breakpoints Reakpoints                                                                                       | temory Map                                                                                                    | Call Stack 😪 SEH 👵                  | Script 💁 S | Symbols 🗢 Source                                                                                                    | 🔎 References 🛛 🛸 Threa                                                                                                    | ads ᡖ Handles |
| EIP-     | 001E<br>001E<br>001E<br>001E<br>001E<br>001E<br>001E<br>001E                                  | 0084 5A<br>0085 51<br>0086 7 FF<br>0088 7 FF<br>0088 58<br>0089 5F<br>0089 68<br>0080 8 E<br>0080 68<br>0080 68<br>0090 68<br>0090 68<br>0090 68<br>0090 68<br>0090 68<br>0090 68<br>0090 68<br>0090 68<br>0090 68<br>0090 68<br>0090 68<br>0090 68<br>0090 68<br>0090 68<br>0090 68<br>0090 68<br>0090 68<br>0090 68<br>0090 68<br>0090 68<br>0090 68<br>0090 68<br>0090 68<br>0090 68<br>0090 68<br>0090 68<br>0090 68<br>0000 7 7<br>0000 68<br>0000 7 7<br>0000 68<br>0000 7 7<br>0000 68<br>0000 7 7<br>0000 68<br>0000 7 7<br>0000 68<br>0000 7 7<br>0000 68<br>0000 7 7<br>0000 68<br>0000 7 7<br>0000 68<br>0000 7 7<br>0000 68<br>0000 7 7<br>0000 68<br>0000 7 7<br>0000 68<br>0000 7 7<br>0000 68<br>00000 7 7<br>0000 68<br>0000 7 7<br>0000 68<br>0000 7 7<br>0000 7 7<br>00000 7 7<br>0000 7 7<br>0000 7 7<br>0000 7 7<br>0000 7<br>00000 7<br>0000 7<br>0000 7<br>0000 7<br>0000 7<br>0000 7<br>0000 7<br>0000 7<br>0000 7<br>0000 7<br>0000 7<br>0000 7<br>0000 7<br>0000 7<br>0000 7<br>0000 7<br>0000 7<br>0000 7<br>0000 7<br>0000 7<br>0000 7<br>0000 7<br>0000 7<br>0000 7<br>00000 7<br>00000 7<br>00000 7<br>00000 7<br>00000 7<br>00000 7<br>00000 7<br>00000 7<br>00000 7<br>00000 7<br>00000 7<br>00000 7<br>00000 7<br>00000 7<br>00000 7<br>00000 7<br>00000 7<br>00000 7<br>00000 7<br>00000000 | E0<br>12<br>86<br>66657400<br>7769669<br>4C772607<br>D5<br>FF<br>FF<br>33567947                              | pop eck<br>pop eck<br>pop edk<br>pop edk<br>mov edk, dw<br>jmp 1E0015<br>pop ebp<br>push 746560<br>push 696E6<br>push 696E6<br>push 696E6<br>push edi<br>push edi<br>push edi<br>push edi<br>push edi<br>push edi<br>push edi | ord ptr ds:[edx]<br>E977<br>4C<br>i | e l        | Lax         75501270<br>E0X         -kerri<br>002,0000           E0X         007,267/3C         -kerri<br>E0X         -kerri<br>002,000           E0X         007,267/3C         -kerri<br>E0X         -kerri<br>002,000         -kerri<br>100,000           E0X         007,267/3C         -kerri<br>E01         -kerri<br>001,000,000         -kerri<br>100,000         -kerri<br>100,000         -kerri<br>100,000,000         -kerri<br>100,000,000         -kerri<br>100,000,000         -kerri<br>100,000,000,000,000,000         -kerri<br>100,000,000,000,000,000,000,000,000,000 | ne132.LoadLibraryA><br>90R_SUCCESS)<br>908_SUCCESS)<br>900 x87r0 Empty 0.000000000<br>00 x87r1 Empty 0.000000000<br>00 x87r1 Empty 0.0000000000 | Hide FPU      |

Zooming in on that right-hand side, we can see the "decoded" value of LoadLibraryA contained in EAX. Which corresponds to our output from SpeakEasy and Google.

# Viewing Decoded API Hashes in Register Windows

If we observe the stack window below, we can see also see the function arguments. In this case we can see the wininet string passed to LoadLibraryA.

|                                                                                                    | Hide FPU             |
|----------------------------------------------------------------------------------------------------|----------------------|
| EAX 75591270<br>EBX 002AA000<br>ECX 001E00A2<br>EDX 0726774C                                                   |                      |
| EBP 001E0006<br>ESP 0019FE70<br>ESI 00CBD314 "%s"<br>EDI 0019FEEC                                              | Decoded hash value.  |
| EIP 001E0086                                                                                                   |                      |
| EFLAGS 00000300<br>ZF 0 PF 0 AF 0                                                                              | Arguments to         |
| OF 0 SF 0 DF 0<br>CF 0 TF 1 IF 1                                                                               | corresponding        |
| LastError 00000000 (ERROR_SUCCESS)<br>LastStatus 00000000 (STATUS_SUCCESS)                                     | function.            |
| GS 002B FS 0053<br>ES 002B DS 002B<br>CS 0023 SS 002B                                                          |                      |
| ST(0)       000000000000000000000000000000000000                                                               | 00<br>00<br>00<br>00 |
|                                                                                                    |                      |
| Default (stdcall)                                                                                              |                      |
| 1: [esp+4] 0019FE78 0019FE78 "wininet"                                                                         |                      |
| 2: [esp+8] 696E6977 696E6977<br>3: [esp+C] 0074656E 0074656E                                                   |                      |
| 4: [esp+10] 004089E8 004089E8 &"ALLUSERSPROFILE=C:\\Program<br>5: [esp+14] 00406788 00406788 &"blobrunner.exe" | mData"               |
|                                                                                                    |                      |
|                                                                                                    |                      |
|                                                                                                    |                      |
| 0010 = 70 - 001 = 000 = 000                                                                                    | $11 \pm 00 \pm 222$  |

# **Decoding Additional API Hashes**

If we hit F9 again, we will stop at the second breakpoint we created, corresponding to 0xa779563A, which we know from google resolves to InternetOpenA.

| 📅 CPU | 🌗 Log       | 👘 Notes                                                  | Breakpoints                           | memory Map                      | Call Stack                                     | 📲 SEH  | o Script            | Symbols                   | Source   | 2 |
|-------|-------------|----------------------------------------------------------|---------------------------------------|---------------------------------|------------------------------------------------|--------|---------------------|---------------------------|----------|---|
|       |             | 001E00A2<br>001E00A4<br>001E00A5                         | 31FF<br>57<br>57                      | xor<br>pus<br>pus               | edi,edi<br>h edi<br>h edi                      |        |                     |                           |          |   |
| EIP   | •<br>•<br>• | 001E00A6<br>001E00A7<br>001E00A8<br>001E00A9<br>001E00AE | 57<br>57<br>57<br>68 3A5679A7<br>FFD5 | pus<br>pus<br>pus<br>pus<br>cal | h edi<br>h edi<br>h edi<br>h A779563A<br>1 ebp | _      | Secon<br>Inte       | d Breakpoin<br>rnetOpenA  | t -      |   |
|       |             | 001E00B0<br>001E00B5<br>001E00B6<br>001E00B8<br>001E00B9 | E9 84000000<br>5B<br>31C9<br>51<br>51 | jmp<br>pop<br>xor<br>pus<br>pus | lE0139<br>ebx<br>ecx,ecx<br>h ecx<br>h ecx     |        |                     |                           |          |   |
|       |             | 001E00BA<br>001E00BC<br>001E00BD<br>001E00BE             | 6A 03<br>51<br>51<br>68 50000000      | pus<br>pus<br>pus<br>pus        | h 3<br>h ecx<br>h ecx<br>h 50                  |        |                     |                           |          |   |
|       |             | 001E00C3<br>001E00C4<br>001E00C5<br>001E00CA             | 53<br>50<br>68 57899FC6<br>FFD5       | pus<br>pus<br>pus<br>cal        | n ebx<br>h eax<br>h C69F8957<br>1 ebp          | - More | e Call EBP<br>Other | 's correspo<br>functions. | nding to |   |
|       |             | 001E00CC<br>001E00CE<br>001E00CF<br>001E00D1             | 5B<br>31D2<br>52                      | jmp<br>pop<br>xor<br>pus        | ebx<br>edx,edx<br>h edx                        | We     | should se           | et breakpoir              | nts on   |   |
|       |             | 001E00D2<br>001E00D7<br>001E00D8<br>001E00D9             | 68 00024084<br>52<br>52<br>52<br>52   | pus<br>pus<br>pus<br>pus        | h 84400200<br>h edx<br>h edx<br>h edx<br>h edx |        |                     |                           |          | Ļ |
|       |             |                                                          | <u> <u></u></u>                       |                                 | h ohv                                          |        |                     |                           |          | • |

At this point we can see the hash value of InternetOpenA on the stack.

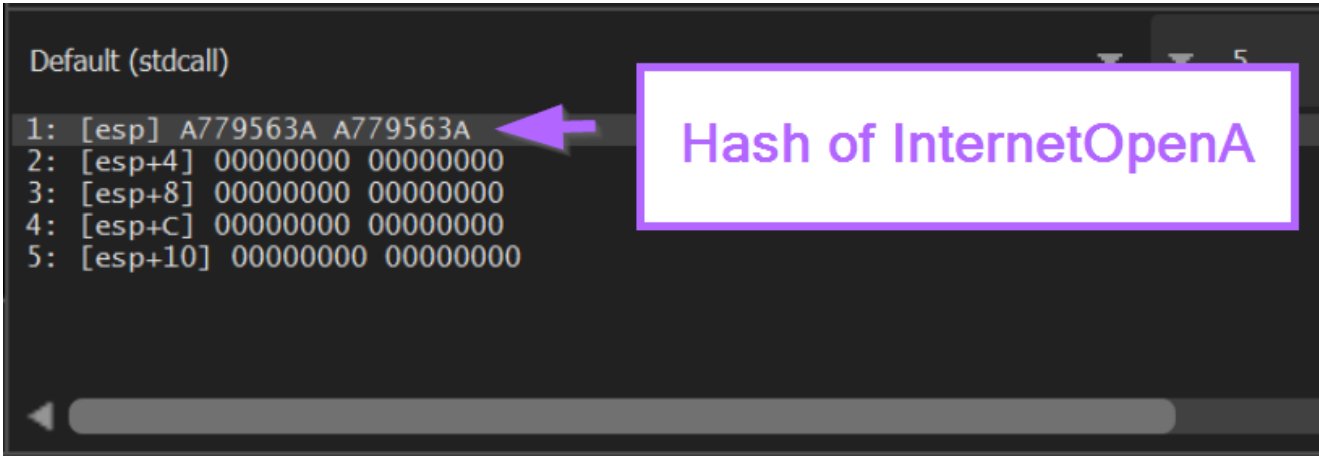

Clicking F9 to continue again, we re-hit our <base> + 0x86 breakpoint containing JMP EAX.

This again confirms that 0xa779563a corresponds to InternetOpenA.

|   | Hide FPU                                                                                                    |   |   |   |   |
|---|----------------------------------------------------------------------------------------------------|---|---|---|---|
|   | EAX 74296450<br>EBX 002AA000<br>ECX 001E000B0<br>EDX A779563A<br>EBP 001E0006<br>ESI 00CBD314<br>EDI 00000000 "%s" |   |   |   |   |
|   | EIP 001E0086                                                                                                    |   |   |   |   |
|   | EFLAGS 00000304<br>ZF 0 PF 1 AF 0<br>OF 0 SF 0 DF 0<br>CF 0 TF 1 IF 1                                              |   |   |   |   |
|   | LastError 000003F0 (ERROR_NO_TOKEN)<br>LastStatus C000007C (STATUS_NO_TOKEN)                                       |   |   |   |   |
|   | GS 002B FS 0053<br>ES 002B DS 002B<br>CS 0023 SS 002B                                                              |   |   |   |   |
|   | ST(0)       000000000000000000000000000000000000                                                                   |   |   |   |   |
|   |                                                                                                    |   |   |   |   |
|   | Default (stdcall)                                                                                                  | - | Ŧ | 5 | * |
|   | 1: [esp+4] 0000000 0000000<br>2: [esp_8] 0000000 0000000                                                           |   |   |   |   |
| ▼ | 3: [esp+C] 00000000 0000000<br>4: [esp+10] 00000000 00000000<br>5: [esp+14] 00000000 00000000                      |   |   |   |   |
|   |                                                                                                    |   |   |   |   |
|   |                                                                                                    |   |   |   |   |

The next Call EBP is located at an offset of 0xCA and contains a hash value of 0xC69F8957.

| ●  001E0  | OBA   6A 03     | push 3          |
|-----------|-----------------|-----------------|
| 001E0     | OBC 51          | push ecx        |
| ● 001E0   | 0BD 51          | push ecx        |
| 001E0     | OBE 68 5000000  | 0 push 50       |
| 001E0     | 0c3 53          | push ebx        |
| 001E0     | 0c4 <b>50</b>   | push eax        |
| 001E0     | 0c5 68 57899FC6 | 6 push C69F8957 |
| EIP 001E0 | OCA FFD5        | call ebp        |
| 001E0     | 0сс 🖌 🖌 ЕВ 70   | jmp 1E013E      |
| ● 001E0   | 0ce   5b        | pop ebx         |
| ● 001E0   | 0CF 31D2        | xor edx,edx     |
| ● 001E0   | 0D1 52          | push edx        |
| ● 001E0   | 0D2 68 00024084 | 4 push 84400200 |
| ● 001E0   | 0D7 52          | push edx        |
| ● 001E0   | 0D8 52          | push edx        |
| • 001E0   | 0D9 52          | push edx        |
| 001E0     |                 | nush ehv        |

Hitting F9 to continue again, we can observe the decoded value of 0xc69f8957, which corresponds to InternetConnectA.

We can also observe a C2 reference to 195.211.98[.]91.

|                                                                            |                                                                                    | Hide FPU |  |
|----------------------------------------------------------------------------|------------------------------------------------------------------------------------|----------|--|
| EAX 742C5C50<br>EBX 001E030C<br>ECX 001E00CC<br>EDX C69F8957               | <pre><wininet.internetconnecta> "195.211.98.91"</wininet.internetconnecta></pre>   |          |  |
| EBP 001E0000<br>ESP 0019FE54<br>ESI 00CBD314<br>EDI 00000000               | "%s"                                                                               |          |  |
| EIP 001E0086                                                               |                                                                                    |          |  |
| EFLAGS 000003<br>ZF 0 PF 1 AF<br>OF 0 SF 0 DF<br>CF 0 TF 1 IF              | 804<br>0<br>0<br>1                                                                 |          |  |
|                                                                            |                                                                                    |          |  |
| Default (stdcall)                                                          |                                                                                    |          |  |
| 1: [esp+4] 00CC                                                            | 0004 blobrunner.00CC0004                                                           |          |  |
| 2: [esp+8] 0016<br>3: [esp+C] 0000<br>4: [esp+10] 0000<br>5: [esp+14] 0000 | 030C 001E030C "195.211.98.91"<br>0050 00000050<br>00000 00000000<br>00000 00000000 |          |  |
|                                                                            |                                                                                    |          |  |

If we go back to Ghidra and press G to search, we can jump to the location  $0 \times CA$  and observe the hash value.

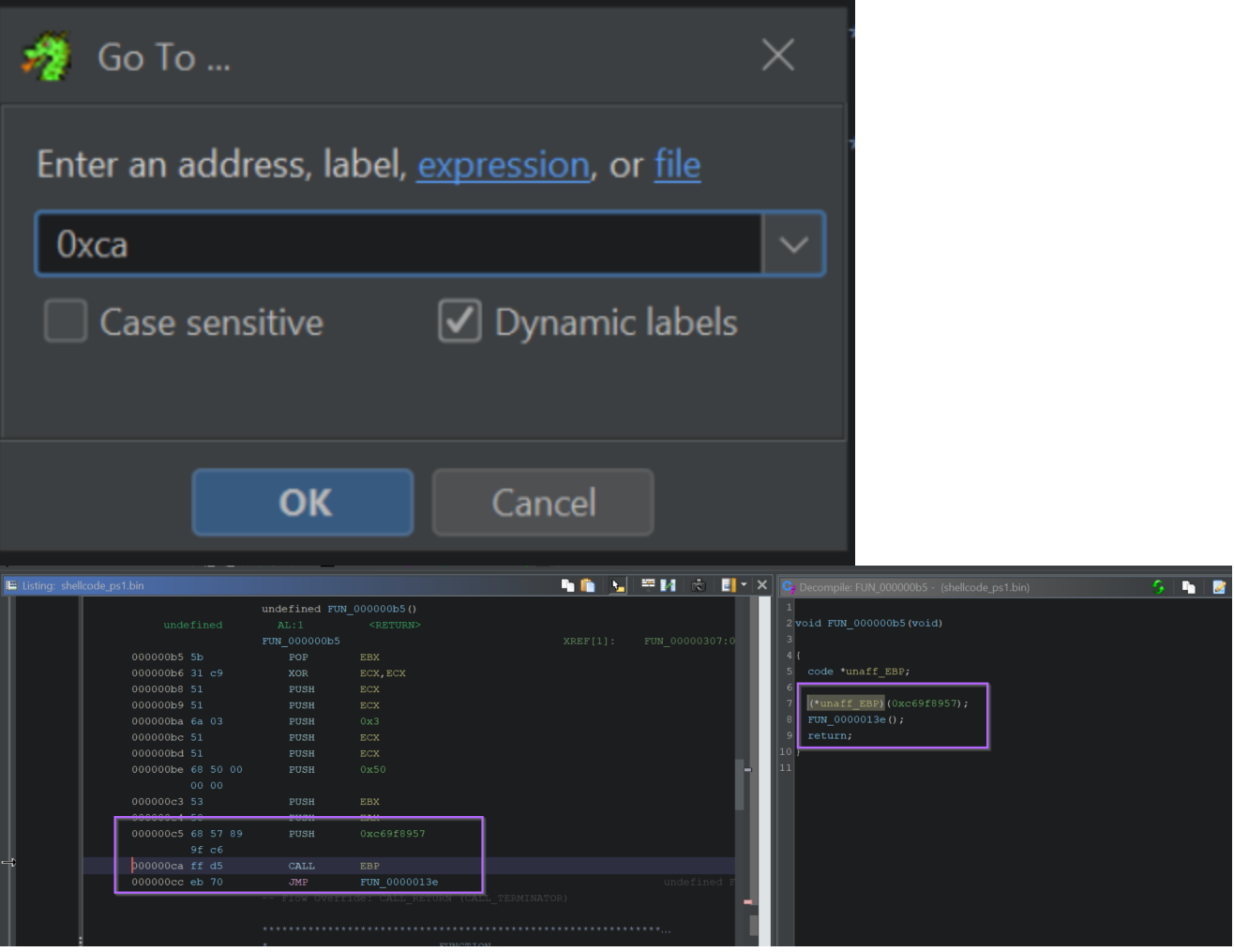

We can use this information to set comments indicating a reference to InternetConnectA.

|   | 🖺 Listing: shellco |  |  | <b>₩ 8 8</b> | - X | 🕞 Decompile: FUN_000000b5 - (shelkcode_ps1.bin) 🥠 🐚 🌌 📩 🔻 🗴 |
|---|--------------------|--|--|--------------|-----|-------------------------------------------------------------|
|   |                    |  |  |              |     | 1                                                           |
|   |                    |  |  |              |     | 2 void FUN_000000b5 (void)                                  |
|   |                    |  |  |              |     |                                                             |
|   |                    |  |  |              |     |                                                             |
|   |                    |  |  |              |     | 5 code *unaff_EBP;                                          |
|   |                    |  |  |              |     | 6                                                           |
|   |                    |  |  |              |     | 7 /* InternetConnectA */                                    |
|   |                    |  |  |              |     | <pre>8 (*unaff_EBP)(0xc69f8957);</pre>                      |
|   |                    |  |  |              |     | 9 FUN_0000013e();                                           |
|   |                    |  |  |              |     | 10 return;                                                  |
|   |                    |  |  |              |     | 11                                                          |
|   |                    |  |  |              |     |                                                             |
|   |                    |  |  |              |     |                                                             |
|   |                    |  |  |              |     |                                                             |
|   |                    |  |  |              |     |                                                             |
| c | 7                  |  |  |              |     |                                                             |
|   |                    |  |  |              |     |                                                             |
|   |                    |  |  |              |     |                                                             |
|   |                    |  |  |              |     |                                                             |
|   |                    |  |  |              |     |                                                             |
|   |                    |  |  |              |     |                                                             |
|   |                    |  |  |              |     |                                                             |

If we continue this process, we will continue to see all API hash values and their decoded function names. As well as any arguments that are passed.

|                                                                                              |                                                                                          | Hide FPU |   |
|----------------------------------------------------------------------------------------------|------------------------------------------------------------------------------------------|----------|---|
| EAX 74390DA0<br>EBX 001E0143                                                                 | <pre><wininet.httpopenrequesta> "/map/v8.80/JavaScript"</wininet.httpopenrequesta></pre> |          |   |
| ECX 001E00E4<br>EDX 3B2E55EB<br>EBP 001E0006<br>ESP 0019FE54<br>ESI 00CBD314<br>EDI 00000000 | "%s"                                                                                     |          |   |
| ▲                                                                                            |                                                                                          |          |   |
| Default (stdcall)                                                                            |                                                                                          | · · ·    | r |
| 1: [esp+4] 00cc00                                                                            | 08 blobrunner.00CC0008                                                                   |          |   |
| 2: [esp+8] 000000                                                                            |                                                                                          |          |   |
| 4: [esp+10] 00000                                                                            | 45 001E0145 /map/v8.80/JavaScr1f<br>000 00000000                                         | יופנ     |   |
| 5: [esp+14] 00000                                                                            | 000 0000000                                                                              |          |   |
|                                                                                              |                                                                                          |          |   |

We can also automate this process using conditional breakpoints, which is something I've detailed in a <u>previous blog post</u>.

| 📅 CPU 🌛 Log 📑 Notes 🔹 Breakpoints 🛲 Memory Map                                     |
|------------------------------------------------------------------------------------|
| Hash: 0x7F91A078                                                                   |
| API: <kernel32.exitprocess> (<u>76BE5980</u>)</kernel32.exitprocess>               |
| Hash: 0x7FAE6C34                                                                   |
| API: <kernel32.virtualallocexnuma> (<u>76BF6390</u>)</kernel32.virtualallocexnuma> |
| Hash: 0xDEE71B1B                                                                   |
| API: <kernel32.getcurrentprocess> (<u>76BE3550</u>)</kernel32.getcurrentprocess>   |
| Hash: 0x <u>7F988275</u>                                                           |
| API: <kernel32.getsysteminfo> (<u>76BE1FE0</u>)</kernel32.getsysteminfo>           |
| Hash: 0x <u>7FB47ADD</u>                                                           |
| API: <kernel32.virtualalloc> (<u>76BDF9F0</u>)</kernel32.virtualalloc>             |
| Hash: 0x <u>7F951704</u>                                                           |
| API: <kernel32.virtualfree> (<u>76BDFAF0</u>)</kernel32.virtualfree>               |
| Hash: 0x7FD6A366                                                                   |
| API: <kernel32.loadlibraryw> (<u>76BE1D90</u>)</kernel32.loadlibraryw>             |

Ultimately this will result in the same output as Speakeasy and Google. However, this method will work even for undocumented hash logic where google does not return any results.

This method will also work against shellcode unsupported by Speakeasy, which is typically cases where anti-debug or anti-emulation measures are implemented in the Shellcode.

#### Note on Call EBP

If we reload the shellcode file and step back into FUN\_0000008f, we can observe the value of EBP during the Call EBP operations.

This location is  $0 \times 0000006$ , which represents the next instruction after FUN\_0000008f is called.

This is due to the POP EBP instruction contained at the very start of FUN\_0000008f. A POP EBP at the start of a function will take the return address (next instruction after the call to FUN\_0000008f) and places this value into EBP.

This ensures that the "initial" function containing hash resolving logic, can always be resumed and referenced when needed, without needing to hardcode a location.

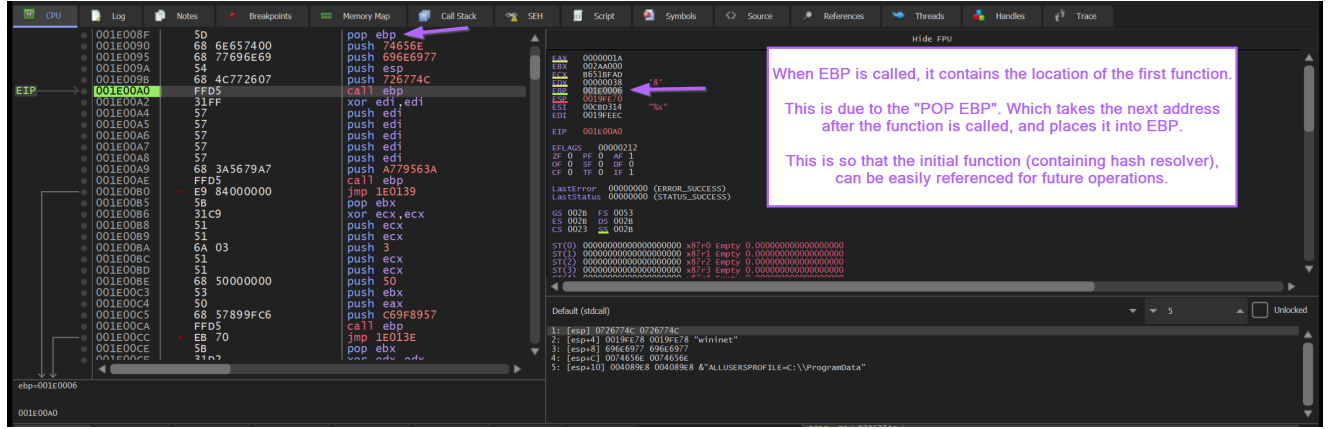

Here we can see the value of EBP whenever a Call EBP is executed. This value represents the base address of the shellcode + 0x6.

|     | EAX 0000001A<br>EBX 002AA000<br>ECX B651BFAD<br>EDX 00000038<br>EBP 001E0006<br>ESP 0019FE70<br>ESI 00CBD314 "%s" |
|-----|----------------------------------------------------------------------------------------------------|
| L   | EIP 001E00A0                                                                                                    |
|     | EFLAGS 00000212<br>ZF 0 PF 0 AF 1<br>OF 0 SF 0 DF 0<br>CF 0 TF 0 IF 1                                             |
|     | LastError 00000000 (ERROR_SUCCESS)<br>LastStatus 00000000 (STATUS SUCCESS)                                        |
| Ret | urning to Ghidra, we can see this value corresponds to the next instruction after                                 |

FUN\_000008f is called.

|                   | ********                 | *****                | ****                 |  |  |
|-------------------|--------------------------|----------------------|----------------------|--|--|
|                   |                          | FIINCTION            |                      |  |  |
|                   |                          |                      |                      |  |  |
|                   | undefined FUN 00000000() |                      |                      |  |  |
| undefined         | AL:1                     | - <return></return>  |                      |  |  |
|                   | FUN 00000000             |                      |                      |  |  |
| 00000000 fc       | CLD                      |                      |                      |  |  |
| 00000001 e8 89 00 | CALL                     | FUN_000008f          | undofined            |  |  |
|                   |                          | 1                    |                      |  |  |
| 00000006 60       | PUSHAD                   |                      | Location of Call EBP |  |  |
| 00000007 89 e5    | MOV                      | EBP,ESP              |                      |  |  |
| 00000009 31 d2    | XOR                      | EDX,EDX              |                      |  |  |
| 0000000b 64 8b 52 | MOV                      | EDX,dword ptr FS:[E  | DX + 0x30]           |  |  |
|                   |                          |                      |                      |  |  |
| 0000000f 8b 52 0c | MOV                      | EDX,dword ptr [EDX   | + 0xc]               |  |  |
| 00000012 8b 52 14 | MOV                      | EDX,dword ptr [EDX   | + 0x14]              |  |  |
|                   |                          |                      |                      |  |  |
|                   | LAB_00000015             |                      | XREF[1]: 0000008d(j) |  |  |
| 00000015 8b 72 28 | MOV                      | ESI, dword ptr [EDX  | + 0x28]              |  |  |
| 00000018 Of b7 4a | MOVZX                    | ECX, word ptr [EDX + | 0x26]                |  |  |
| 26                |                          |                      |                      |  |  |
| 0000001c 31 ff    | XOR                      | EDI,EDI              |                      |  |  |

# Notes on Identifying API Hashing

If we go back to the initial function and load the Graph View, we can see that there is a small block containing a loop. Which indicates that the logic within the block is repeated multiple times.

We can use this as an indicator of where the hashing takes place, and use it to identify the type of hashing algorithm involved.

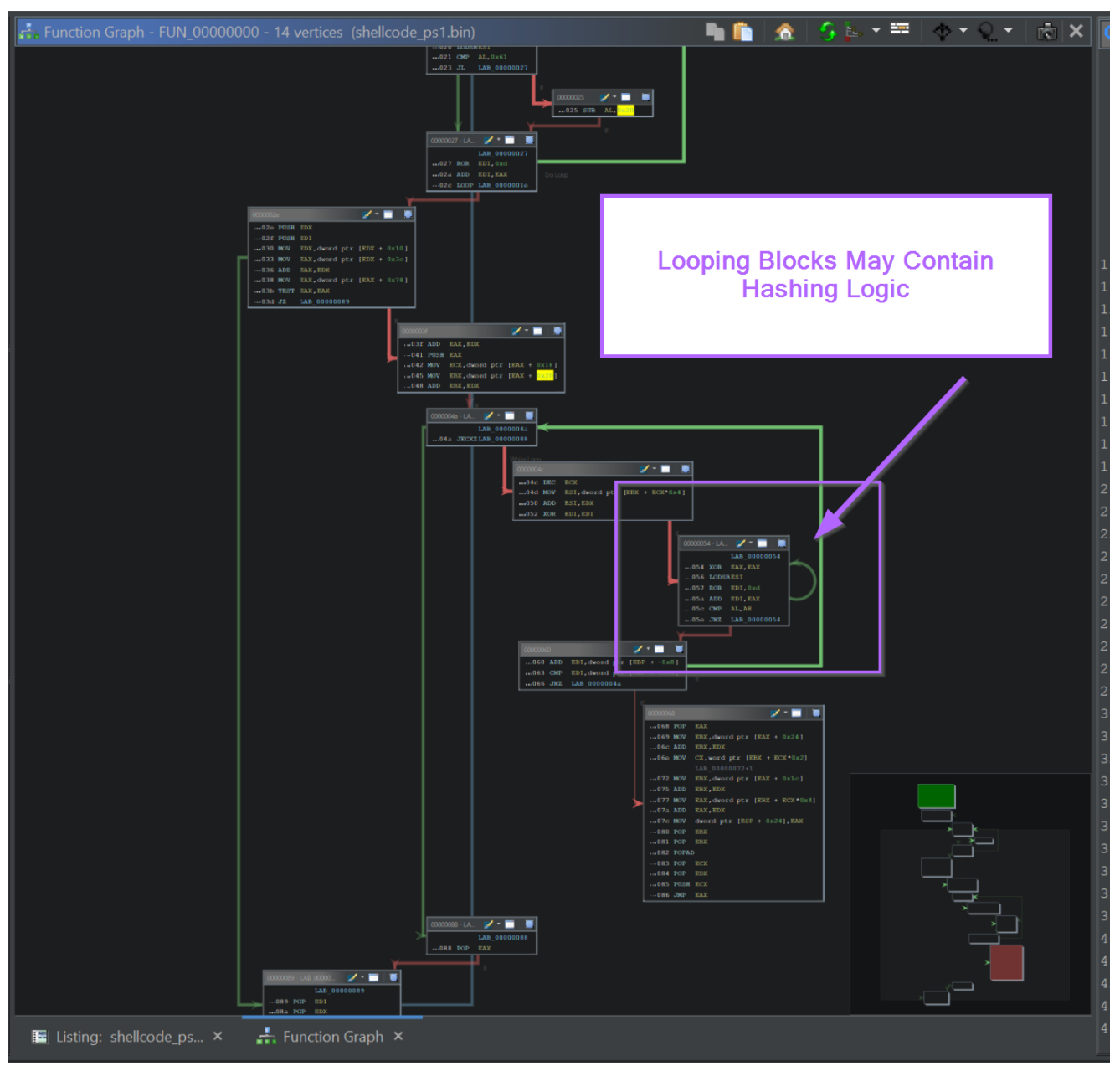

If we zoom into that block, we can see the instructions ROR edi, 0xd. (0xd is 13 in hex), this corresponds to the ROR 13 hashing logic used by Cobalt Strike and Metasploit.

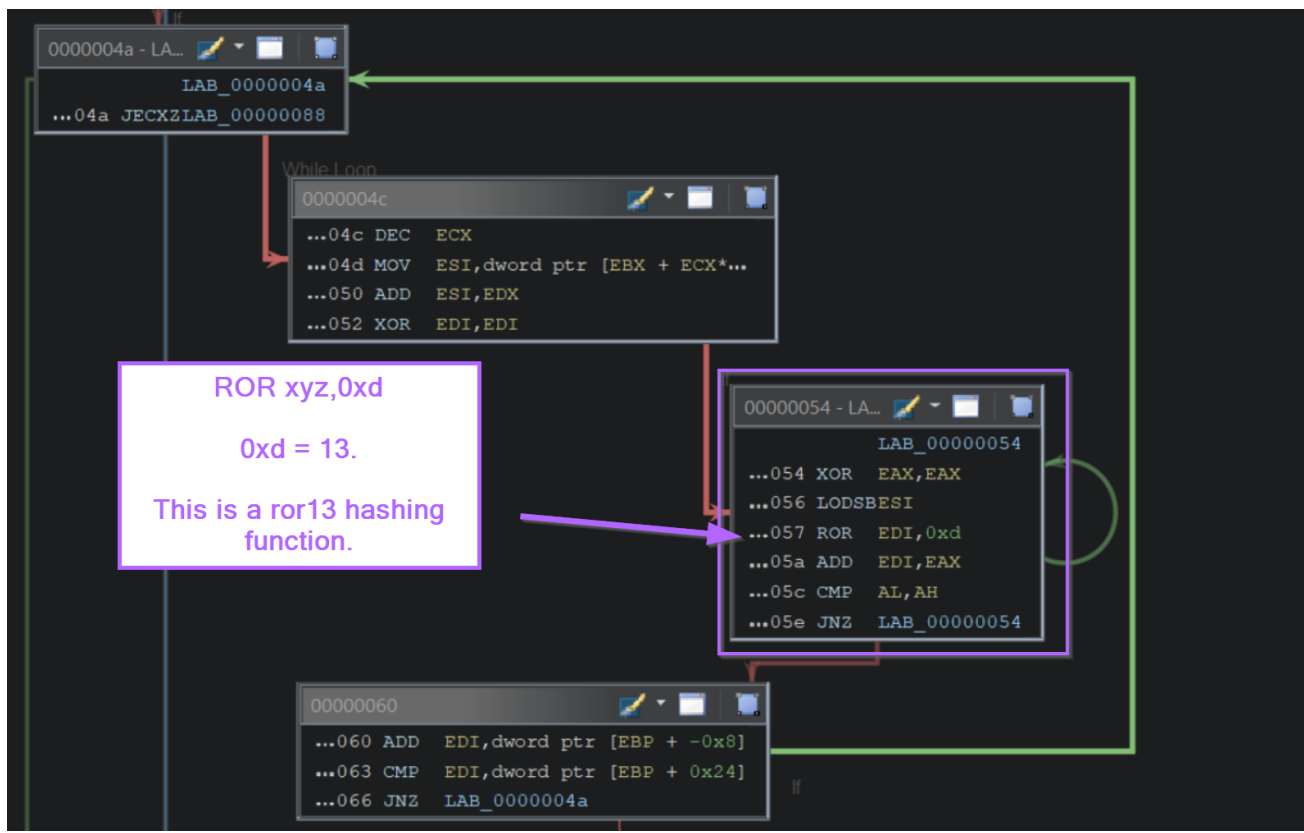

In some cases, you can google the hashing algorithm (or even just the instruction) to determine the hashing used. On occasions, you will encounter decoded API hash lists.

In this case, googling ror13 hashing returned a great blog from Mandiant that includes Pseudocode and explanations of ROR13.

(The below screenshot is from the Mandiant Blog)

This may sound difficult, but luckily most shellcode authors reuse known hash algorithms and values, making the life of the reverse engineer much better. The most common hash function that I've seen in recovered shellcode samples is included with Metasploit. The algorithm is shown in pseudocode in Figure 1.

```
acc := 0;
for c in input_string do
    acc := ROR(acc, 13);
    acc := acc + c;
end
```

Figure 1: ROR-13 Pseudocode

You may also encounter <u>one of my previous blogs</u>. Where I demonstrate how API hashing can be modified to bypass AV detections.

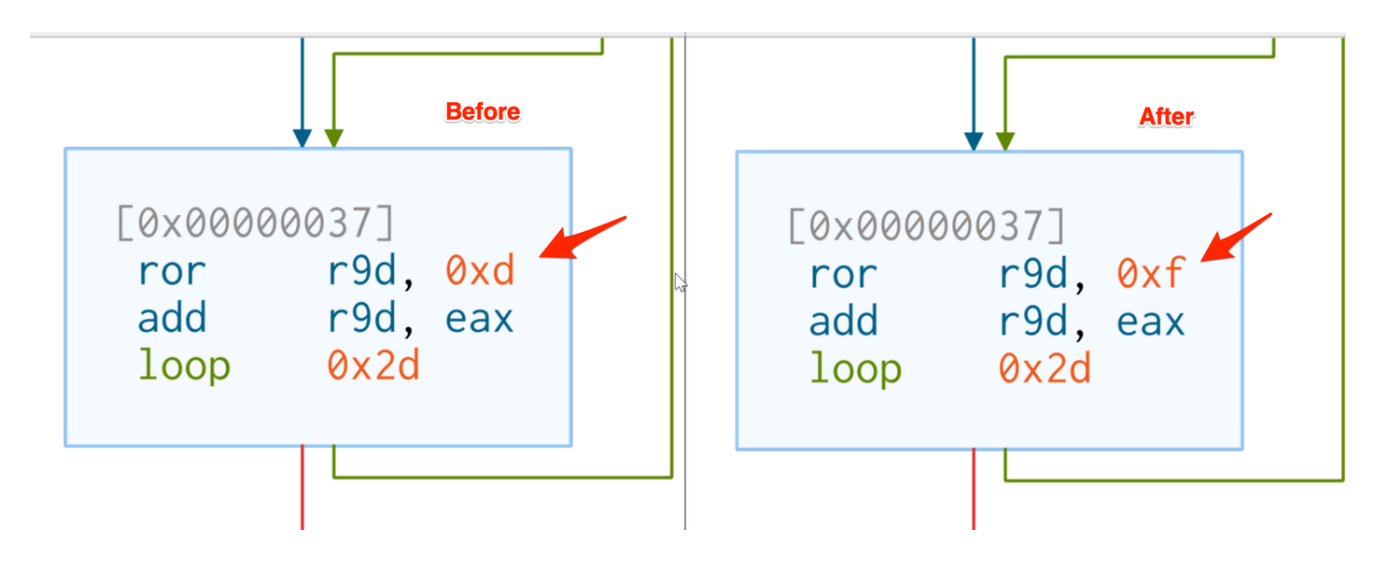

#### **Advanced Notes on Windows Data Structures**

If we go back to the initial function within Ghidra, we can see this line of code.

This is where the Thread Environment Block is accessed to obtain a list of all loaded modules (DLL's). From here, the list is enumerated and hashed in order to locate functions.

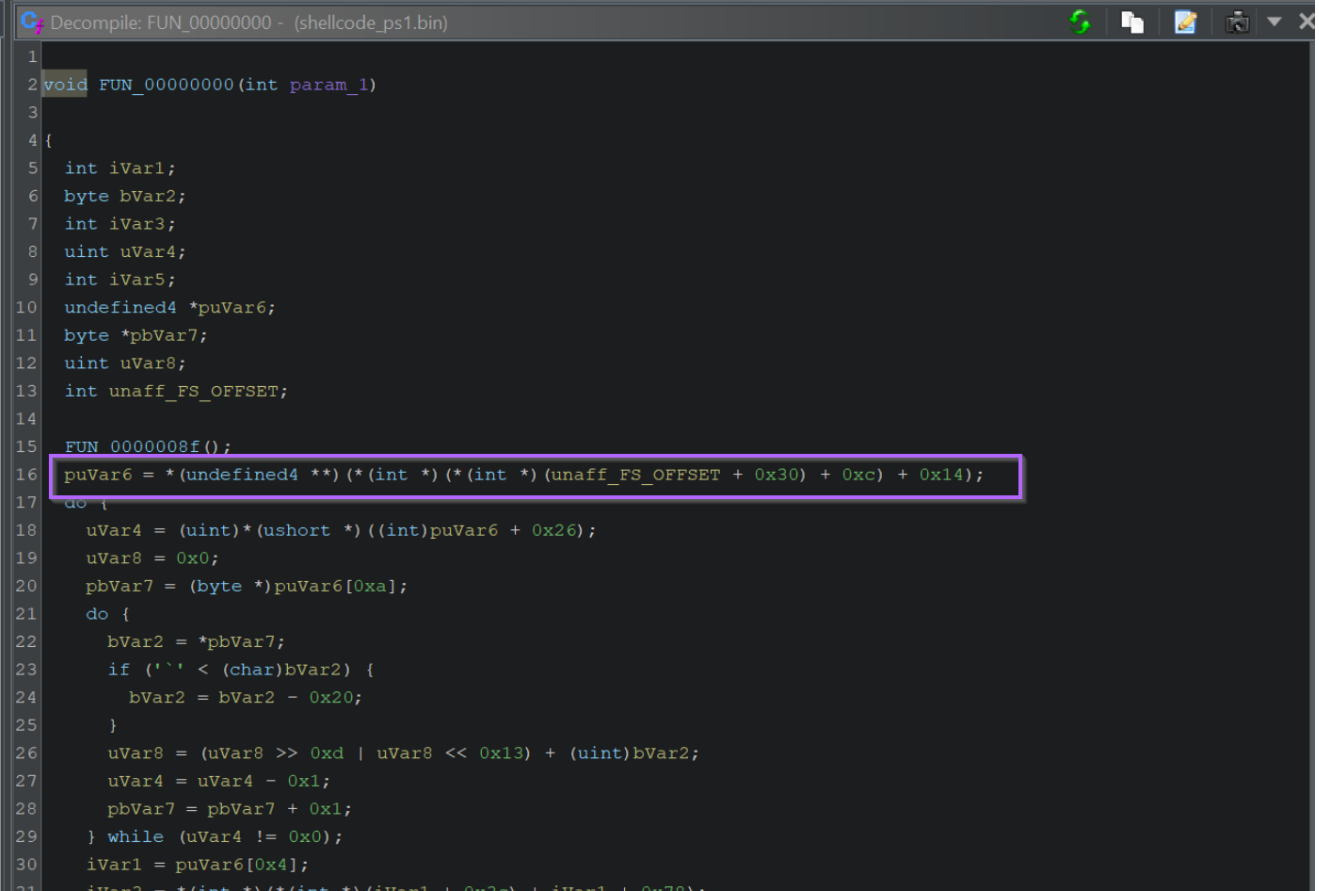

There is an excellent <u>blog on this topic</u> by the team at Nviso. Which includes the below diagram on how the data structures are resolved.

Note how this corresponds to the + 0x30 + 0xc + 0x14 seen in the above screenshot.

| TEB                            | →PEB →P                                                                                                    | PEB_LDR_DATA                        | LDR  | _DATA_TABLE_ENTRY            |
|--------------------------------|----------------------------------------------------------------------------------------------------|-------------------------------------|------|------------------------------|
| 0x00 NtTIb                     | 0x00 InheritedAddressSpace 0                                                                                                    | 0x00 Length                         | 0x0  | ) InLoadOrderLinks           |
| 0x1C EnvironmentPointer        | 0x01 ReadImageFileExecOptions 0                                                                                                    | 0x04 Initialized                    | →0×0 | 3 InMemoryOrderLinks.Flink   |
| 0x20 ClientId                  | 0x02 BeingDebugged 0                                                                                                    | 0x08 SsHandle                       | 0x0  | C InMemoryOrderLinks.Blink   |
| 0x28 ActiveRpcHandle           | 0x03 Reserved 0                                                                                                    | 0x0C InLoadOrderModuleList          | 0x1  | ) InInitializationOrderLinks |
| 0x2C ThreadLocalStoragePointer | 0x04 Mutant                                                                                                    | )x14 InMemoryOrderModuleList.Flink  | 0x1  | B DllBase                    |
| 0x30 ProcessEnvironmentBlock   | 0x08 ImageBaseAddress                                                                                                    | x18 InMemoryOrderModuleList.Blink   | 0x1  | C EntryPoint                 |
| 0x34 LastErrorValue            | 0x0C Ldr 0                                                                                                    | x1C InInitializationOrderModuleList | 0x2  | ) SizeOfImage                |
|                                | 0x10 ProcessParameters .                                                                                                    |                                     | 0x24 | 1 FullDllName                |
|                                | L L |                                     | 0x2  | C BaseDllName.Length         |
|                                |                                                                                                    |                                     | 0x2  | BaseDllName.MaximumLength    |
|                                |                                                                                                    |                                     | 0x3  | D BaseDllName.Buffer         |
|                                |                                                                                                    |                                     |      |                              |
|                                |                                                                                                    |                                     |      |                              |

Figure 5: From TEB to BaseDIIName .

By googling for offsets like the  $0 \times 30$ ,  $0 \times c$ ,  $0 \times 14$  seen above, we can determine that the unaff\_FS\_offset value is a TEB structure.

By retyping the structure as a pointer to a TEB32 structure TEB32 \*, we can significantly improve the readability. (You may need to download the TEB32 Header file, which you can find here)

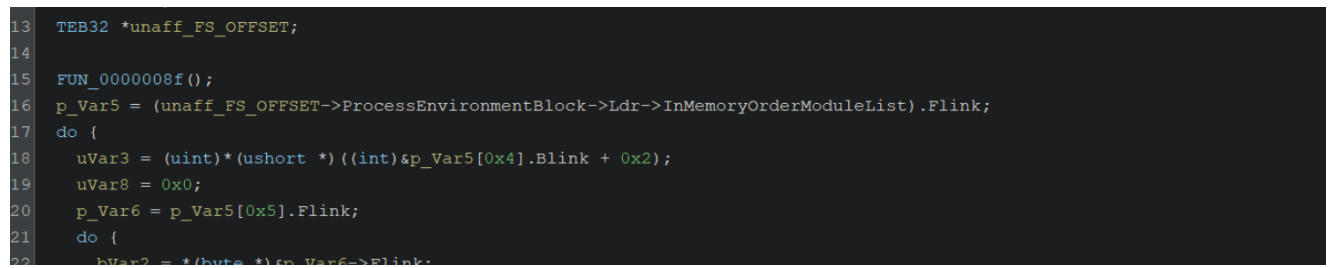

By selecting unaff\_FS\_offset and right-click -> retype variable, we can declare a TEB pointer with TEB32 \*

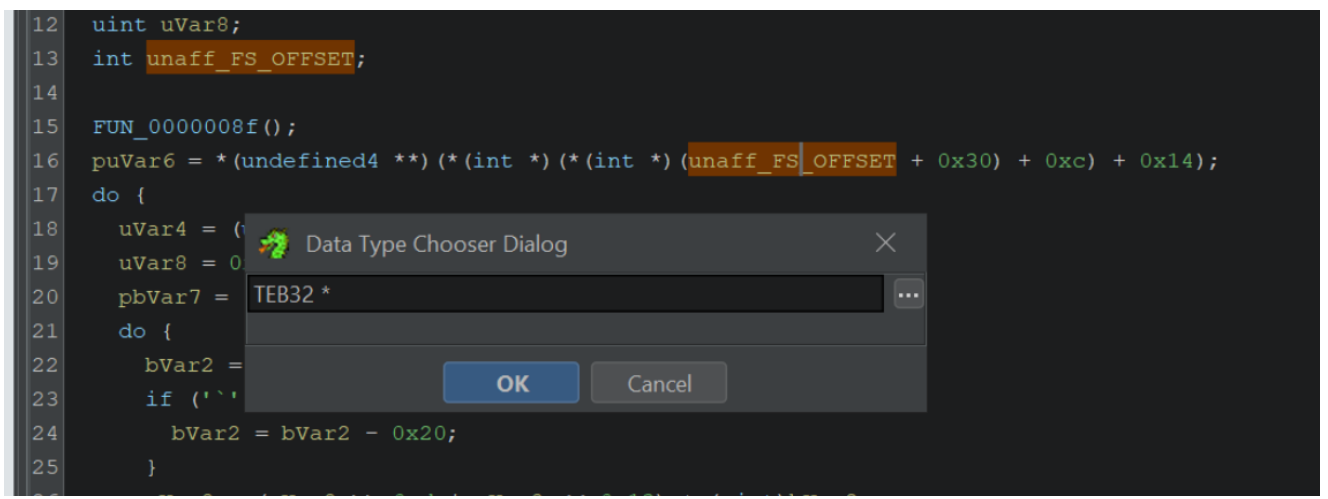

We can then retype the ProcessEnvironmentBlock value as a PEB \*

| 1 | byte *pbVar7;                                                                                             |
|---|----------------------------------------------------------------------------------------------------|
| 2 | uint uVar8;                                                                                               |
| 3 | TEB32 *unaff_FS_OFFSET;                                                                                   |
| 4 |                                                                                                    |
| 5 | FUN_0000008f();                                                                                           |
| б | <pre>puVar6 = *(undefined4 **)(*(int *)(unaff_FS_OFFSET-&gt;ProcessEnvironmentBlock + 0xc) + 0x14);</pre> |
| 7 | do {                                                                                                    |
| 8 | uVar4 = ( 🚜 Data Tuna Chaosar Dialog                                                                      |
| 9 | uVar8 = 0                                                                                                 |
| 0 | pbVar7 = PEB *                                                                                            |
| 1 | do {                                                                                                    |
| 2 | bVar2 =                                                                                                   |
| 3 | if ('`'                                                                                                   |
| 4 | bVar2 = bVar2 - 0x20;                                                                                     |
| 5 |                                                                                                    |

This will clean up many of the associated structures with their proper named values.

We won't go much into this today but it's a good thing to know about if you're able to recognize structures being used. (Typically you can just google offsets and find the corresponding header/structure file)

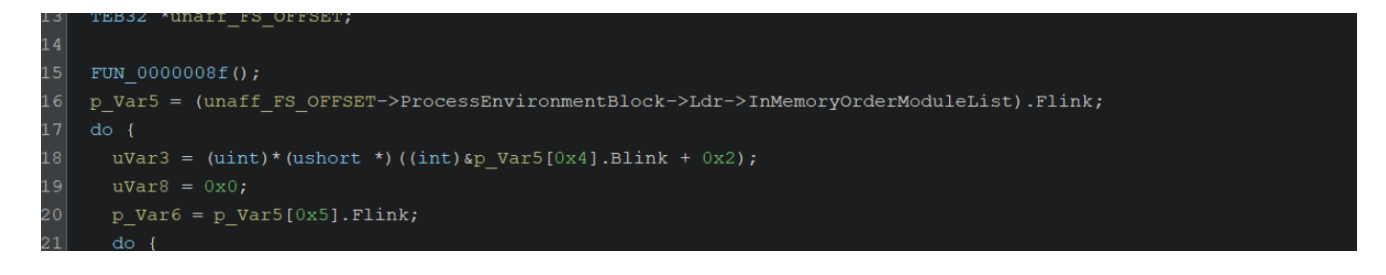